# RISO Controller PS7R-9000/5000

User's Guide

# for Console

00E

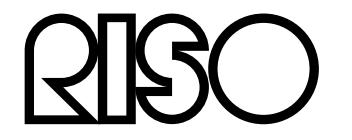

# Preface

Thank you for your purchase of this product.

This product is a printer controller for using RISO digital duplicators as network compatible PostScript3 printers. A variety of functions, such as data output and printer monitoring, can be used from both Windows and Macintosh computers.

# **Organization of Instruction Manuals**

There are three instruction manuals for this product.

- "RISO Controller PS7R-9000 / 5000 User's Guide for Printer Driver" This manual describes the installation of the printer and the installation procedures for the printer driver.
- "RISO Controller PS7R-9000 / 5000 User's Guide for Console" (This Manual) This manual describes "Monitoring" and other functions for checking the status of the controller through a network.
- "Notice about Safety and Handling" The safety cautions and methods for handling this controller are described.

Read each of the manuals before using this controller or when there is something you do not understand while using it, and they will be useful as long as you use the controller.

# **Content of Instruction Manuals**

- Unauthorized reproduction of all or part of this manual is strictly prohibited.
- Since there may be improvements to the product, the content of this manual may change in the future without notice.
- RISO takes no responsibility for effects resulting from this manual or the operation of this product.
- The screen illustrations used in this manual show an example of connecting RISO MZ series printers. The screen displayed may vary according to the printer used.

# Copyrights

Adobe®, Adobe Type Manager®, AdobePS®, ATM®, PostScript®, PostScript® 3<sup>TM</sup>, the PostScript logo and PageMaker® are trademarks or registered trademarks of Adobe Systems Incorporated.

AppleTalk®, Macintosh®, and Mac OS® are registered trademarks of Apple Computer, Inc. in the United States and other countries.

Microsoft® and Windows® are registered trademarks of Microsoft Corporation, USA in the United States and other countries.

Other product names and company names mentioned in this manual are trademarks or registered trademarks of various companies.

Copyright © 2005 RISO KAGAKU CORPORATION

# Contents

| Icons Used in This Manual     | 3 |
|-------------------------------|---|
| RISO PS7R Console             | 4 |
| Functions for Users           | 4 |
| Itemized List                 | 5 |
| Displaying the Console Screen | 6 |
| Monitoring                    | 7 |

|        | Status           | 7  |
|--------|------------------|----|
|        | About.           | 9  |
| Job Ma | anager           |    |
|        | Job Status       |    |
|        | Archive          |    |
|        | Storage          |    |
|        | Forms            |    |
|        | Scan and Storage |    |
| Custon | n Setting        | 24 |
|        | User setting     |    |
|        | Account Record   |    |
| Help   |                  |    |
| - 14   |                  |    |

32

# Printer Management (Console)

| Administrator Settings  |    |
|-------------------------|----|
| Administrator           |    |
| Log in                  |    |
| List of Settings        |    |
| Controller Control      |    |
| Restart                 | 35 |
| Shut Down               |    |
| Sample Page Printing    |    |
| Version                 |    |
| Controller Settings     |    |
| Network                 |    |
| Date/Time               | 41 |
| Change password         |    |
| Security setting        | 43 |
| Account record          | 45 |
| Clustering              | 49 |
| Controller Settings 2   | 50 |
| Initial setting         | 51 |
| Custom size entry       | 52 |
| Print color entry       | 55 |
| Direct Output Settings  |    |
| Folder settings         |    |
| Font Management         |    |
| Font Download Procedure |    |
| Index                   | 60 |

# **Icons Used in This Manual**

Functions, operations and cautions are described as follows in this manual.

| Important! | describes items where care is necessary or where there are prohibitions.                                                                                                    |
|------------|----------------------------------------------------------------------------------------------------|
| Note       | describes items where there is particularly helpful information and ones where there is something that should be known.                                                              |
|            | indicates the title and page of an item that should be referred to and thoroughly understood.<br>When the reference is to another manual, the name of the manual will also be noted. |
| AWARNING:  | are safety cautions. "Safety cautions" are described in a separate manual, "Notice about Safety and Handling". Be sure to read them before using this product.                       |

# **RISO PS7R Console**

The status of the printer can be confirmed by accessing the printer confirmation screen for it using a Web browser on your computer. The software used in this confirmation is called the "RISO PS7R Console".

# **Functions for Users**

What can be done using the RISO PS7R Console will be described.

# **Users and Administrators**

The RISO PS7R Console functions are divided into "ones all users can perform" and "ones for administrators only". The ones all users can perform are limited to confirming the status of the printer using the RISO PS7R Console. Administrators can make changes to the printer controller settings. Since the printer controller setting have important effects on operation, the user with sufficient knowledge about this controller and the network must be the administrator managing the settings for the controller.

Chapter 2 Printer Management (Console) @p.32

#### Note:

• The computer being used must have Java installed to use the RISO PS7R Console. If you are using Windows, install Sun Java. If you are using a Macintosh, update your Mac OS to have the latest Java software.

# **Itemized List**

The RISO PS7R Console has five functions.

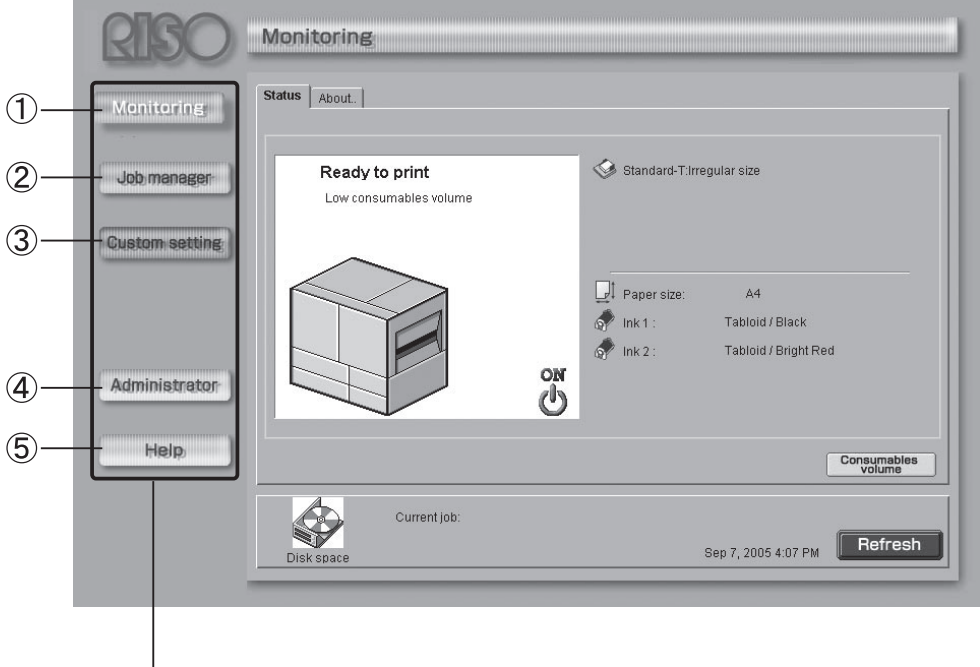

-Click these buttons to change the functions.

#### **RISO PS7R Console Functions**

#### 1) Monitoring

The printer status can be confirmed.

#### 2) Job Manager

The status of jobs being processed by the printer controller can be confirmed.

#### 3) Customs Settings

The history and details of jobs processed by the printer controller can be confirmed.

#### 4) Administrator

Changes can be made to the printer controller settings.

#### Important!:

Administrator settings can only be made by users logging in with an administrator's password. "Printer Management (Console)" @p.32

#### 5) Help

This is for looking up RISO PS7R Console functions and how to use them.

# **Displaying the Console Screen**

The printer controller is accessed from a Web browser on the computer and the RISO PS7R Console is operated.

#### 1 Launch your Web browser

See your computer operating manual or Help.

# 2 Input the IP address in the box for the URL.

In the input box, enter http:// the IP address of the printer controller

The administrator sets the IP address. Enter the IP address (i.e. 172.16.58.99) confirmed by the administrator.

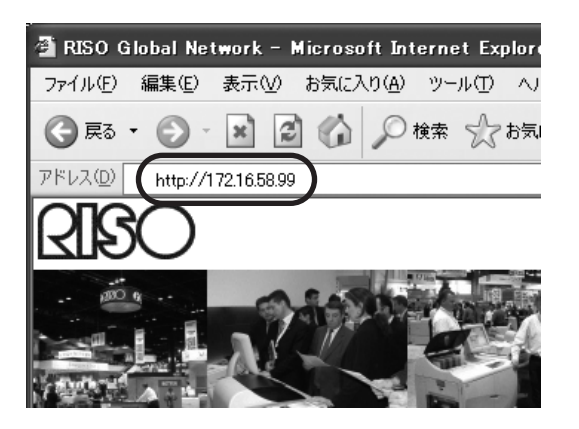

# **3** Press the ENTER key.

The **[Monitoring]** screen of the RISO PS7R Console is displayed.

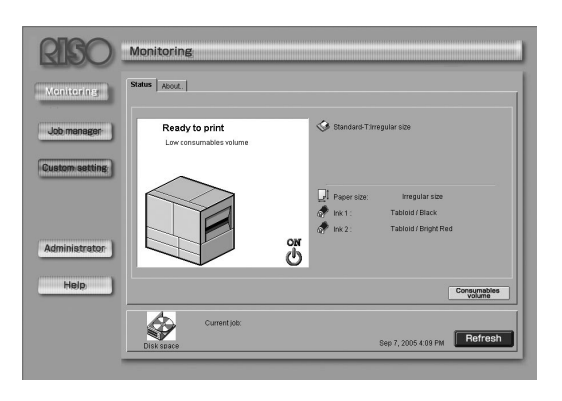

#### Note:

 We recommend creating a desktop shortcut as an easy way of displaying the Console screen.

# Monitoring

Clicking **[Monitoring]** displays the printer status. You can remotely check whether printing is ready to print or whether consumables are getting low.

## **Selectable Tabs**

#### Status

This displays the current status of the printer.

#### ♦ About..

The details of the printer controller and printer settings are displayed.

# Status

The operating status of the current printer and consumables status are displayed using icons and messages.

|              | Status About.                         |                                                                                                    |    |
|--------------|---------------------------------------|----------------------------------------------------------------------------------------------------|----|
| (1)-<br>(2)- | Ready to print Low consumables volume | Standard-T:Irregular size                                                                                                    | -5 |
|              |                                       | Image: Adgree size: Adgree size: Adgree size: Adgree size: Adgree size: Tabloid / Black         Image: Image: Adgree size: Adgree size: Adgree | -6 |
|              |                                       | Consumables                                                                                                    |    |
| 7            | Current job:                          | Sep 7, 2005 4:07 PM Refresh                                                                                                    |    |

## Information Displayed

#### 1) Message

This displays the status of the RISO printer.

2) Comment

This displays supplemental information for the message.

# 3) Printer Icon

This displays the status of the RISO printer.

### 4) Power Icon

This displays the status of the power supply for the RISO printer.

#### 5) Paper Size

This shows the size and orientation of the paper in the tray.

A green mark ( ) is displayed to the left of trays that can be used with "Auto".\*

\*For models with Multi Tray Paper Feeder only

#### 6) Printer Information

The paper size in the currently used and the size and color of the Print Drum (Cylinder) are displayed. <u>When</u> <u>"Paper Feed Tray" on the RISO printer is set to "Auto", it</u> is displayed as [Auto].\*

#### 7) Controller Information

The free space on the printer controller hard drive, data receiving status and the name of the job, if there is one being processed, are displayed.

The used space on the hard drive is displayed with a red icon.

#### Important!:

If the used space on the disk exceeds 94%, the disk space icon displayed in the controller information turns red, and printing is not allowed. In such cases, delete unnecessary jobs, forms and storage data.

# Actions

Confirming Remaining Consumables
 Clicking the [Consumables volume] button displays the remaining amount of ink, master, and paper as well as
 the space left in the disposal box.
 A light blue bar shows how much remains.

| Consumables volume          | ĸ |
|-----------------------------|---|
| Information                 |   |
| Remaining volume            |   |
| 🕼 Master                    |   |
| 🔊 Ink 1                     |   |
| 🛷 Ink 2                     |   |
|                             |   |
| Disposal Box spare capacity |   |
| Master Disposal Box         |   |
| Master Disposal Box 🔤       |   |
|                             |   |
|                             |   |
|                             |   |
|                             |   |
| OK                          |   |
| Java Applet Window          |   |

#### Note:

Information

■ icon for the ■ Information displays current status of the consumables as detected by the machine. The ■ icon will change depending on the matching information detected from the consumable.

– When matching information was correctly retrieved from the consumable **I** (green display)

– When matching information is not available 🔲 (gray display)

When the **1** icon is grayed, the remaining amount of master/ink cannot be displayed. The report may not be displayed if detection fails. The reported amount is for reference only and may not be perfectly accurate.

· Refreshing the Screen

Clicking the [Refresh] button brings up the most recent content for the screen.

# About..

Clicking the [About..] tab displays the settings for the printer controller and RISO printer (including options).

| Status About<br>RISO Controller PS7R status<br>Printer status<br>Error code:<br>Stapler unit:<br>Punching unit:<br>Stacking Tray:<br>Booklet tray:<br>Folder tray:<br>Cover Sheet Tray:<br>Print speed:<br>Print Density-Color 1:<br>Print Density-Color 1:<br>Print Density-Color 2:<br>Sorter Control:<br>Stapler Control:<br>Job separation: | OFF<br>Unusable<br>Unusable<br>Unusable<br>Unusable<br>Unusable<br>Unusable<br>Level 3 (Standard)<br>Level 3 (Standard)<br>Level 3 (Standard)<br>OFF<br>OFF |                     |         |
|----------------------------------------------------------------------------------------------------|----------------------------------------------------------------------------------------------------|---------------------|---------|
| Printer properties<br>Printer name:                                                                                                    | RISO M2790U                                                                                                    |                     | •       |
| Current job:<br>Disk space                                                                                                    |                                                                                                    | Sep 7, 2005 4:14 PM | Refresh |

# Job Manager

Clicking the **[Job Manager]** displays the status of jobs being processed by the printer controller and job names registered in "Storage" and "Forms".

## Selectable Tabs

#### ♦ Job Status

The job names, status, owner names, output volumes, dates and times of jobs being processed are displayed.

#### Archive

Registered archive data (RIP processed output data) can be confirmed and output.

#### Storage

Registered storage data can be confirmed and output.

#### ♦ Forms

Registered form data can be confirmed and output.

#### Scan and storage

Data read in the printer scan mode can be confirmed and output. Stored data can be down loaded to the computer.

# Job Status

The information and current status for jobs being processed are displayed.

Jobs are displayed in the order received and disappear from the list when printing is completed.

#### Note:

- Jobs for which printing has been completed can be stored (displayed).
  - "Security setting" @p.43 "Finished job storage"

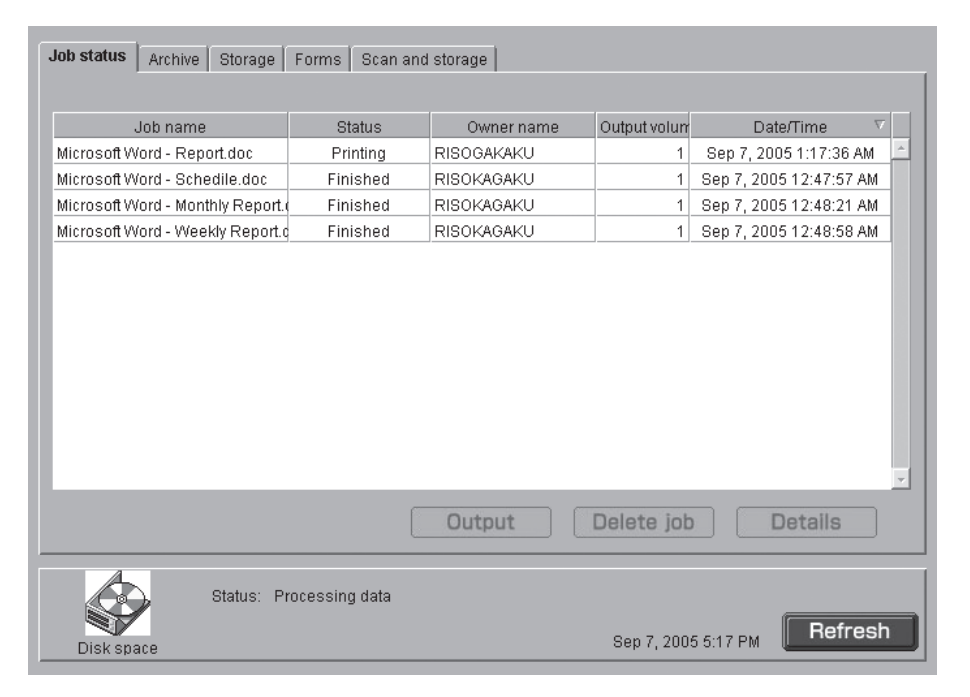

## **Information Displayed**

#### 1) Job name

The job names (file names from the computer that have been printed) are displayed.

#### Note:

• When the **[Job information display]** is limited in the **[Security setting]**, the job name is displayed as "\*\*\*\*". @p.44

#### 2) Status

The printing status is displayed.

# Actions

Output

Jobs that have been printed can be output by clicking the **[Output]** button. Registration of Storage data and Forms is also possible.

#### Note:

- When the **[Job operation authority]** is limited in the **[Security setting]**, the **[Output]** button is not displayed. \*p.44
- Delete Job

Clicking the [Delete job] button deletes the selected job.

#### 3) Owner name

The login user name for the computer that output the job is displayed.

- 4) Output volume The output count is displayed.
- 5) Date/Time The date and time the job was received are displayed.

#### Note:

- When the [Job operation authority] is limited in the [Security setting], the [Delete job] button is not displayed. @p.44
- Confirming Details

The Details of the selected job can be confirmed by clicking the [Details] button.

• Refreshing the Screen Clicking the **[Refresh]** button brings up the most recent content for the screen.

# Output

Jobs that have been printed can be printed. In addition, data can be saved or registered as a form.

#### Note:

• Overlay images cannot be saved in storage.

# 1 Click the job to print.

The selected job is highlighted.

# **?** Click the [Output] button.

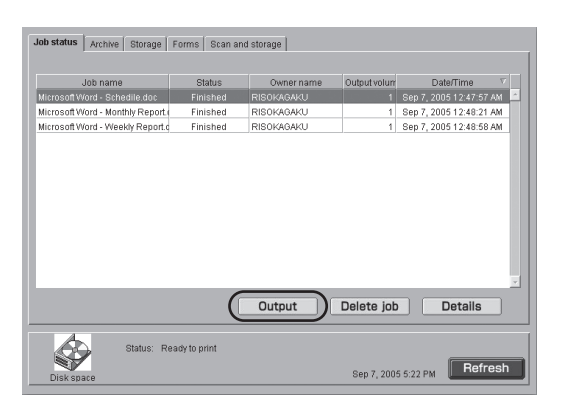

# 3 Click the [OK] button.

| Output      | X                                                  |
|-------------|----------------------------------------------------|
|             | Do you output job "Microsoft Word - Schedile.doc"? |
|             | Change output setting OK Cancel                    |
| Java Applet | tWindow                                            |

The selected job is printed using the previous conditions.

When changing the printing conditions, storing data and registering with the printer as a form, click the **[Change output setting]** button.

| hange output setting<br>Output mode                       | ×                        |
|-----------------------------------------------------------|--------------------------|
| Direct print 🗾 🔽                                          | Specify output condition |
| Setting: Printer Default<br>Storage folder name: Folder O |                          |
| Output page<br>© All<br>© Specify range                   | From<br>To               |
| Details                                                   | OK Cancel                |
| va Applet Window                                          |                          |

 Output mode Select the data output mode.
 "Output Modes" in the "RISO Controller

PS7R-9000 / 5000 User's Guide for Printer Driver"

- Output page Make settings for printing all pages or specific pages.
- Output count Set the the output count.
- Details button The Advanced Settings screen is displayed if this button is clicked.

| Details                              | _                         | X                              |
|--------------------------------------|---------------------------|--------------------------------|
| Main setting Coloring                | Layout   Image proc       | essing Options Forms           |
|                                      | Color mode: C             | Dual-color (* Mono-color<br>ck |
|                                      | Layout :                  | OFF                            |
|                                      | Paper feed tray:          | Standard Feed Tray             |
|                                      | Specify print side:       | Front page                     |
|                                      | Auto process:             | Semi-Auto (Print)              |
| Output mode:                         |                           |                                |
| Direct print                         | •                         | Change output condition        |
| Setting: Printer<br>Storage folder i | Default<br>name: Folder O |                                |
| Set default                          |                           | OK Cancel                      |
| Java Applet Window                   |                           |                                |

You can make the same settings as on the Printer Driver Settings screen.

© "Chapter 2 Printer Driver Operations" in the "RISO Controller PS7R-9000 / 5000 User's Guide for Printer Driver"

# Delete job

Unnecessary jobs can be deleted.

#### Important!:

Deleted jobs cannot be recovered. Be sure before deleting.

## Click the job to delete.

The selected job is highlighted.

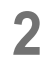

# Click the [Delete job] button.

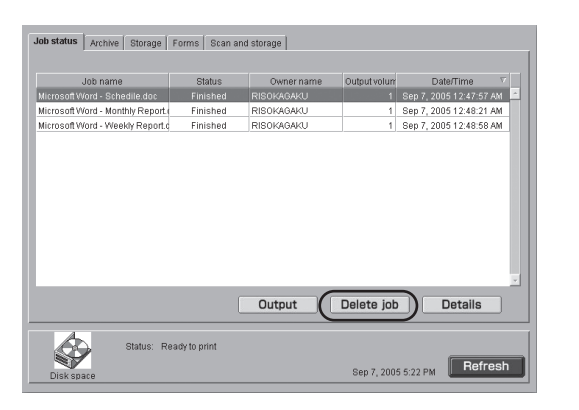

# **3** Click the [OK] button to delete the job.

The selected job is deleted.

| Delete                                             | × |
|----------------------------------------------------|---|
| Do you delete job "Microsoft Word - Schedile.doc"? |   |
| OK Cancel                                          |   |
| Java Applet Window                                 |   |
|                                                    |   |

# Details

Detailed information about the job can be confirmed. The settings are displayed in a list, and they can be confirmed.

# 1 Click on the job for which you want to confirm the detailed information.

The selected job is highlighted.

# 2

## Click the [Details] button.

The detailed information about the selected job is displayed.

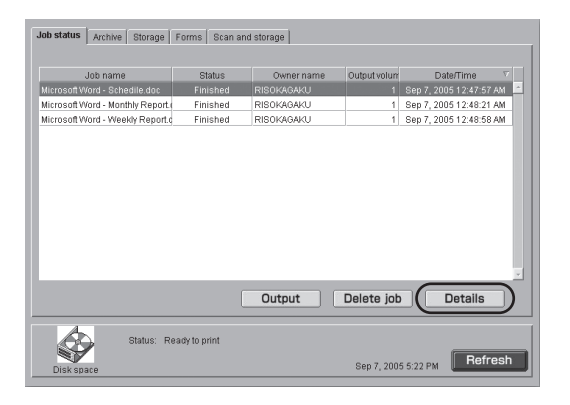

# 3 Confirm settings.

#### Tip:

If you click the **[Print]** button on this screen, you can print out the displayed information. Click the **[Close]** after printing is done. When using Internet Explorer on a Mac OS X, you cannot click the **[Print]** button.

# Archive

Clicking the [Archive] tab displays all of the jobs saved in the printer controller as archive data.

#### Note:

- Archive data is RIP processed output data.
- "Security setting" is not available for archive data.

| Job status Archive Stora                                   | ge Forms Scan     | and storage |          |                                                    |         |
|------------------------------------------------------------|-------------------|-------------|----------|----------------------------------------------------|---------|
| 1                                                          | 2                 | 3           | 4        | 5                                                  | 6       |
| Job name                                                   | Owner name        | Output volu | <br>Page | Date/Time V                                        | 03350   |
| Microsoft Word - Riso_2 con<br>Microsoft Word - Report.doc | RISOKAGAKU        | 1           | 4        | Sep 7, 2005 12:50:59 AN<br>Sep 7, 2005 12:48:40 AN |         |
| Microsoft Word - Monthly Rep                               | NIBOONNAKO        |             |          | 36p 1, 2003 2.31.11 AM                             | السيار  |
|                                                            |                   |             |          |                                                    |         |
|                                                            |                   |             |          |                                                    |         |
|                                                            |                   |             |          |                                                    |         |
|                                                            |                   |             |          |                                                    | -       |
| Preview                                                    |                   | Outp        | ut       | Delete job                                         | Details |
| Status:                                                    | : Processing data |             |          |                                                    |         |
| Disk space                                                 |                   |             |          | Sep 7, 2005 6:32 PM                                | Refresh |

## **Information Displayed**

#### 1) Job name

The job name (file name for data saved as archive data) is displayed.

2) Owner name

The network login user name for the computer that output the archive data is displayed.

3) Output volume The output count is displayed.

# Actions

- Confirming the Preview If you click the **[Preview]** button, you can check the RIP results for the output data on the screen.
- Outputting the Job Jobs that have been registered as archive data are output by clicking the [Output] button.
- Delete Job Clicking the [Delete job] button deletes the selected archive data.
- Confirming Details The Details of the selected archive data can be confirmed by clicking the **[Details]** button.
- Refreshing the Screen Clicking the **[Refresh]** button brings up the most recent content for the screen.

4) Page

The page count for the job is displayed.

5) Date/Time The date and time the data was saved as archive data in the printer controller is displayed.

#### 6) Thumbnail

A thumbnail of the selected archive data is displayed.

# **Preview (Print preview)**

The RIP processing results for output data saved in the printer controller as archive data can be confirmed on the screen.

#### Note:

• This function cannot be used when using Internet Explorer on a Mac OS X.

| Print preview      |               | X      |
|--------------------|---------------|--------|
| Page: 1            | ▼ /1          |        |
| Color change       | Print preview | Cancel |
| Java Applet Window |               |        |

#### Actions

- Previewing
  - The preview screen can be displayed in your browser by clicking the [Print preview] button.
- Changing the page
- When data is composed of several pages, you can change the page being displayed by clicking the [V] button.
- Changing the ink color

Clicking the **[Color change]** button displays the ink color specified in "Coloring". The ink color registered in the controller can be changed.

· Canceling

Clicking the [Cancel] button closes the Preview window.

# Output

Archive data stored in the printer can be called up and printed.

"Output" @p.13

The name of the screen displayed will vary, but the steps for the operations are the same.

# Delete job

Unnecessary archive data can be deleted. "Delete job" @p.14

# Details

Detailed information about the archive data can be confirmed. The settings are displayed in a list, and they can be confirmed.

"Details" ☞p.14

# Storage

Clicking the **[Storage]** tab displays all of the jobs saved in the printer controller as stored data by folder.

| 2 3                                                       | 4 5 1 (              | 6                              |
|-----------------------------------------------------------|----------------------|--------------------------------|
| Job status Archive Storage Forms Scan<br>Folder: Folder 0 | ind storage          |                                |
| Job name Owner name                                       | Output volu Page Dat | e/Time V                       |
| Microsoft Word - Report.doc RISOKAGAKU                    | 1 4 Sep 7. 200       | 05 12:57:04 AM                 |
| Microsoft Word - Schedile.do RISOKAGAKU                   | 1 1 Sep 7, 200       | 05 12:47:57 AN                 |
| Microsoft Word - Monthly Reg RISOKAGAKU                   | 1 1 Sep 7, 200       | J5 12:48:13 AN                 |
| Microsoft Word - Weekly Rep RISOKAGAKU                    | 1 1 Sep 7, 200       | 15 12:48:58 AN                 |
| Microsoft Word - RISO_LOG( RISOGAKAKU                     | 1 1 Sep 7, 200       | 05 1:04:16 AM                  |
|                                                           |                      | ✓ 1/4 ►                        |
| File merge options                                        | Output Delete        | e job Details                  |
| Status: Ready to print<br>Disk space                      | Sep                  | 7, 2005 7:25 PM <b>Refresh</b> |

### **Information Displayed**

#### 1) Folder

Select the folder where the stored data is saved.

#### 2) Job name

The job names (file names of the stored data) are displayed.

#### Note:

• When the **[Job information display]** is limited in the **[Security setting]**, the job name is displayed as "\*\*\*\*"

#### 3) Owner name

The network login user name for the computer that output the stored data is displayed.

# Actions

- Merging Files (Dual Color Printer Only) Storage data can be merged by clicking the [File merge options] button.
- Outputting the Job
- Jobs that have been registered as storage data are output by clicking the [Output] button.
- Delete Job
  - Clicking the [Delete job] button deletes the selected storage data.

#### Note:

- When the [Job operation authority] is limited in the [Security setting], the [Delete job] is not displayed.
- Confirming Details The Details of the selected storage data can be confirmed by clicking the **[Details]** button.
- Refreshing the Screen

Clicking the [Refresh] button brings up the most recent content for the screen.

4) Output volume

The output count is displayed.

#### 5) Page

The number of pages is displayed.

## 6) Date/Time

The date and time the data was saved as stored data in the printer controller is displayed.

7) Thumbnail A thumbnail of the selected storage data is displayed.

#### Note:

• When the [Job information display] is limited in the [Security setting], the the preview is not displayed.

# File Merge Options (Dual Color Printer Only)

The data registered as storage data is read, allotted to Print Cylinder (Drum) 1 and Cylinder (Drum) 2, and dual color printing is available.

| File merge options                       | ×                       |
|------------------------------------------|-------------------------|
| Color1: Microsoft Word - Report.doc      | Specify the data ++(1)  |
|                                          | Separate data by page 2 |
| Page1 Page2 Page3 Page4                  | Add pages 3             |
| Color2: MisrocoftWard, Waaldy Depart dea | Copy 4                  |
|                                          | Add before              |
|                                          | Add after->             |
|                                          | Insert blank page 6     |
| Page1 Page2 Page3 Page4                  | Delete 7                |
|                                          |                         |
| Page1 Page2 Page3 Page4                  | Color Label             |
|                                          | Preview refresh 9       |
| Output Cancel                            |                         |
| Java Applet Window                       |                         |

## **Description of Operating Screen**

- 1) [Specify the data] Button The data registered as storage data is read.
- 2) [Separate data by page] Button Separates the data when creating one job from dual color data.
- 3) [Add pages] Button

When one of the jobs selected has fewer pages than the other, pages are added to make up the difference.

4) [Copy] Button

The selected data is specified as the copy source.

- 5) [←Add before]/[Add after→] Button The page specified as the copy source is pasted before (←) or after (→) the selected page.
- 6) [Insert blank page] Button A blank page is inserted after the selected page.
- 7) [Delete] Button The selected page is deleted.
- **(Color Label] Button** The ink colors of Cylinder (Drum) 1 and Cylinder (Drum) 2 are specified.
- 9) [Preview refresh] Button The preview screen is refreshed.

# **1** Select the stored data and click the [File merge options] button.

Data is read for Cylinder (Drum) 1

- **?** Click [Specify the data] button.
- **3** Select any job.

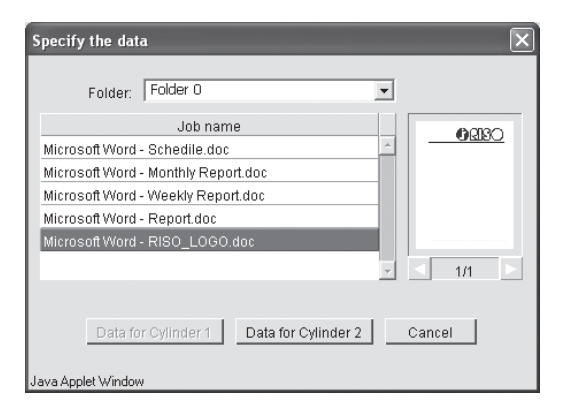

# 4 Click the [Data for Cylinder (Drum) 2] button.

# **5** Confirm and edit the data.

Number of pages must be the same for Color 1 and Color 2.

When number of pages differ, press specific buttons on the right side of the display to fix number of pages to be equal.

# 6 Click the [Output] button.

[Output] @p.13

The name of the screen displayed will vary, but the steps for the operations are the same.

#### Note:

- When you want to store the results of the file merge, set the output mode to storage and save.
- When a merged job is output, it is output with the job name [++\_]+[Job 1 Job name].

# Output

Storage data stored in the printer controller can be called up and printed. It can be registered in the printer controller as a form.

"Output" @p.13

The name of the screen displayed will vary, but the steps for the operations are the same.

# Delete job

Unnecessary storage data can be deleted. "Delete job" @p.14

# Details

Detailed information about the stored data can be confirmed. The settings are displayed in a list, and they can be confirmed. "Details" @p.14

# Forms

The jobs registered in the printer controller as forms are displayed and can be printed.

#### Note:

• Forms are data, such as letterheads or logos, that can be used in combination with other text.

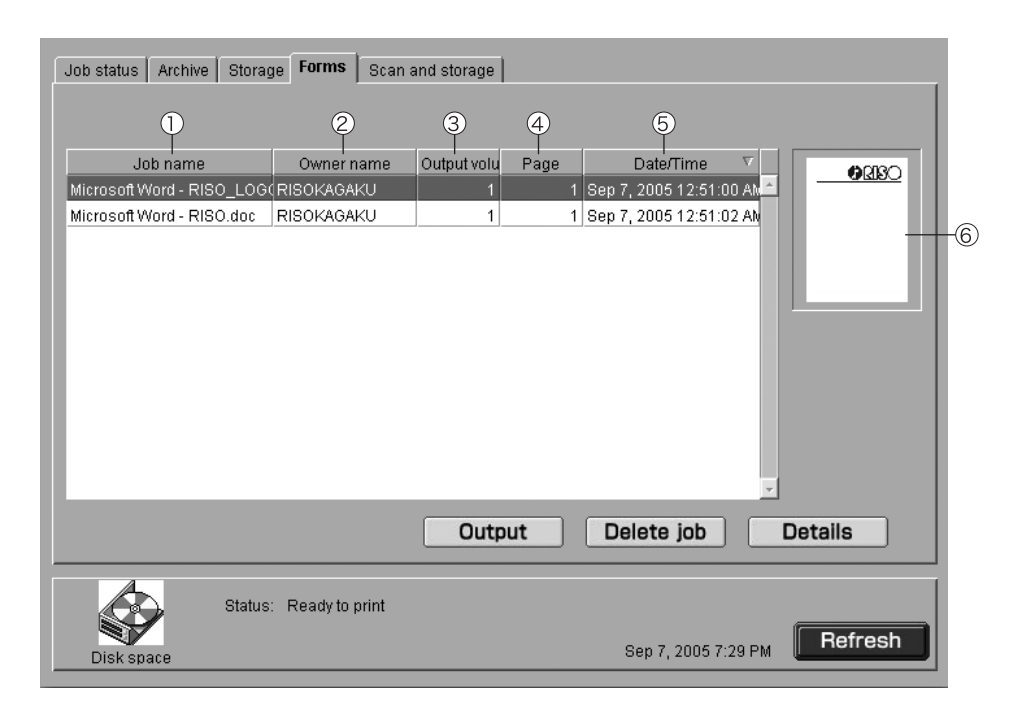

#### **Information Displayed**

#### 1) Job name

The job names (file names registered as forms) are displayed.

- Owner name The network login user name for the computer that output the form is displayed.
- **3)** Output volume The output count is displayed.

#### 4) Page

The number of pages is displayed.

5) Date/Time The date and time the data was registered as form data in the RISO printer is displayed.

#### 6) Thumbnail

A thumbnail of the selected form data is displayed.

- Actions
- Outputting the Job
  - Jobs that have been registered as forms are output by clicking the [Output] button.
- · Delete Job

Clicking the [Delete job] button deletes the selected form.

#### Note:

- When the [Job operation authority] is limited by the [Security setting], the [Delete job] is not displayed.
- · Confirming Details
- The details of the selected form can be confirmed by clicking the [Details] button.
- Refreshing the Screen Clicking the **[Refresh]** button brings up the most recent content for the screen.

# Output

Jobs registered as forms can be called up and printed. In addition, they can also be registered in the controller as stored jobs.

"Output" @p.13

## Note:

- When combining forms with other data for printing, operations are performed from the printer driver.
  - Form Printing" in the "RISO Controller PS7R-9000 / 5000 User's Guide for Printer Driver"

# Delete job

Unnecessary form data can be deleted. "Delete job" @p.14

# Details

Detailed information about the form data can be confirmed. The settings are displayed in a list, and they can be confirmed.

"Details" @p.14

# Scan and Storage

With the printer in scan mode, the data read can be displayed, printed or downloaded (saved) to a computer.

#### Note:

- · See the manual for your printer for scan mode details.
- · Folders cannot be selected.

| Job status Archive    | Storage Forms Scan     | and storage            |                                        |                |
|-----------------------|------------------------|------------------------|----------------------------------------|----------------|
| Job name<br>scan_0001 | Owner-7                | 3 4<br>Output volu Pag | 5<br>Date/Time<br>1 Sep 7, 2005 12:54: | 54 AN          |
|                       | Download               | Output                 | Delete job                             | Details        |
| Disk space            | Status: Ready to print |                        | Sep 7, 2005 7                          | :29 PM Refresh |

#### **Information Displayed**

#### 1) Job name

The data name specified by the RISO printer is displayed.

#### Note:

• When the **[Job information display]** is limited by the **[Security setting]**, the job name is displayed as "\*\*\*\*".

#### 2) Owner name

The owner name specified by the printer is displayed.

# Actions

Download

Clicking the **[Download]** button transfers the selected data to the computer in the specified file format. • Outputting the Job

- Jobs that have been registered are printed by clicking the [Output] button.
- Delete Job

Clicking the [Delete job] button deletes the selected data.

Note:

• When the [Job operation authority] is limited by the [Security setting], the [Delete job] is not displayed.

- Confirming Details Clicking the [Details] button allows you to confirm the details for the selected data.
- Refreshing the Screen Clicking the **[Refresh]** button brings up the most recent content for the screen.

3) Output volume

The output count is displayed.

#### Page The page count for the data is displayed.

5) Date/Time The date and time the data was registered in the printer controller is displayed.

# 6) Thumbnail

A thumbnail of the selected data is displayed.

# Output

The data scanned by the RISO printer in scan mode can be called up and printed. In addition, the Cylinder (Drum) for the master making and printing as well as the output page can be specified. "Output" @p.13

### Note:

• The items that cannot be set are grayed out.

# Delete job

Unnecessary data can be deleted. "Delete job" @p.14

# Details

The details of the data scanned by the printer in scan mode can be confirmed. The settings are displayed in a list, and they can be confirmed. "Details" @p.14

# Download

The data scanned by the printer in scan mode is downloaded (saved) to the computer. The file format can be selected from JPEG (\*.jpg), PDF (\*.pdf) or TIFF (\*.tif).

# 1 Select the scanned and stored data and click the [Download] button.

# **?** Select [File format].

| Download           |             |                                         |          |               |   |   | × |
|--------------------|-------------|-----------------------------------------|----------|---------------|---|---|---|
| Download s         | can holds d | ata in the s                            | specifie | d file format | t |   |   |
| File format        |             | PDF(*.pdf                               | )        |               |   | • |   |
| Page⊡F             |             | PDF(*.pdf)<br>JPEG(*.jp;<br>TIFF(*.tif) | g)       |               |   |   |   |
|                    | Down        | oad                                     |          | Cancel        |   |   | - |
| Java Applet Windov | V           |                                         |          |               |   |   |   |

# 3 Select [Page].

Select the page to be downloaded for JPEG and TIFF data. Page cannot be selected for PDF data.

**1** Click the [Download] button.

5 Follow the instructions on the screen to save.

| File Dov | vnload                                                 | $\mathbf{X}$                                                                                                 |
|----------|--------------------------------------------------------|----------------------------------------------------------------------------------------------------|
| ?        | Some files can l<br>looks suspiciou<br>save this file. | narm your computer. If the file information below<br>s, or you do not fully trust the source, do not open or |
|          | File name:                                             | scan_0001.pdf                                                                                                |
|          | File type:                                             | Adobe Acrobat Document                                                                                       |
|          | From:                                                  | 172.16.58.96                                                                                                 |
|          |                                                        |                                                                                                    |
|          |                                                        |                                                                                                    |
|          | Would you like                                         | to open the file or save it to your computer?                                                                |
|          | <u>O</u> pen                                           | Save Cancel More Info                                                                                        |
|          | 🗹 Al <u>w</u> ays ask f                                | pefore opening this type of file                                                                             |

# **Custom Setting**

## Selectable Tabs

#### ♦ User setting

Confirm the history of printed jobs.

# User setting

You can confirm Account records.

| User setting     |                                     |
|------------------|-------------------------------------|
|                  |                                     |
| Account record   | Displays records of job processing. |
| Head Maintenance | Print head cleaning is performed.   |
|                  |                                     |
|                  |                                     |
|                  |                                     |
|                  |                                     |
|                  |                                     |
|                  |                                     |
|                  |                                     |

# Actions

Confirm History
 Clicking the [Account record] button displays records of job processing.

## Note:

• [Head Maintenance] button is not available for your printer.

# Account Record

The detailed history (Account record) of jobs processed by the printer controller can be confirmed. The history can be saved as a file on the computer.

#### Note:

• The length of time that Account records are saved is set by the **[Administrator]**. "Account record" @p.45

| 1              | 2           | 3              | 4              | 5          | 6          | $\overline{\mathcal{O}}$ | 8            |   |
|----------------|-------------|----------------|----------------|------------|------------|--------------------------|--------------|---|
| Account        | record list |                |                |            |            |                          |              |   |
| Job            | Owner name  | Data reception | Data processir | Print time | Page count | Output count             | Final status |   |
| Microsoft Word | RISOGAKAKU  | Sep 7, 2005 2: | 00:00:03       | -          | 1          | 1                        | Aborted      | ^ |
| Microsoft Word | RISOGAKAKU  | Sep 7, 2005 2: | 00:00:19       | -          |            | 1                        | Aborted      |   |
| Microsoft Word | RISOGAKAKU  | Sep 7, 2005 2: | 00:00:02       | -          | 1          | 1                        | Aborted      |   |
| Microsoft Word | RISOGAKAKU  | Sep 7, 2005 1: | 00:00:16       | -          | 8          | 1                        | Aborted      |   |
| Microsoft Word | RISOGAKAKU  | Sep 7, 2005 1: | 00:00:04       | -          | 1          | 1                        | Aborted      |   |
| Microsoft Word | RISOGAKAKU  | Sep 7, 2005 1: | 00:00:04       | -          | 1          | 1                        | Aborted      |   |
| Microsoft Word | RISOKAGAKU  | Sep 7, 2005 12 | 00:00:06       | -          | 4          | 1                        | Aborted      |   |
| Microsoft Word | RISOKAGAKU  | Sep 7, 2005 12 | 00:00:03       | 00:04:13   | 1          | 1                        | Normal       |   |
| Microsoft Word | RISOKAGAKU  | Sep 7, 2005 12 | 00:00:03       | 00:04:50   | 1          | 1                        | Normal       |   |
| Microsoft Word | RISOKAGAKU  | Sep 7, 2005 12 | 00:00:05       | 00:03:21   | 1          | 1                        | Normal       |   |
|                |             |                |                |            |            |                          |              |   |
|                |             |                |                |            |            |                          |              | * |
| Store in fo    | lder        | Delete         |                |            | Displa     | ny details               | Refresh      |   |

## **Information Displayed**

1) Job

The job names (printed file names) are displayed.

#### Note:

• When the [Job information display] is limited by the [Security setting], the job name is displayed as "\*\*\*".

#### 2) Owner name

The network login user name for the computer that output the job is displayed.

#### 3) Data reception date/time

The date and time the data was received by the printer controller are displayed.

#### 4) Data processing time

The time used in processing the data received by the printer controller is displayed.

#### 5) Print time

The time used for printing is displayed.

#### 6) Page count

The page count for the job data is displayed.

#### 7) Output count

The print output volume is displayed.

#### 8) Final status

Normal, /Error/ or Aborted is displayed according to the final status of the job.

# Actions

- Store in folder.
  - The Account record can be saved to a CSV file (Comma Separated Values) by clicking the [Store in folder] button
- Deleting

Unnecessary Account records can be deleted by clicking the [Delete] button .

Note:

- The [Delete] button is only displayed when the user is logged in as an administrator.
- Confirming Details The detailed processing history for Account records can be confirmed by clicking the **[Display details]** button.
- Refreshing the Screen Clicking the [Refresh] button brings up the most recent content for the screen.

# Displaying

- 1 Click [Custom setting].
- **?** Click the [Account record] button.

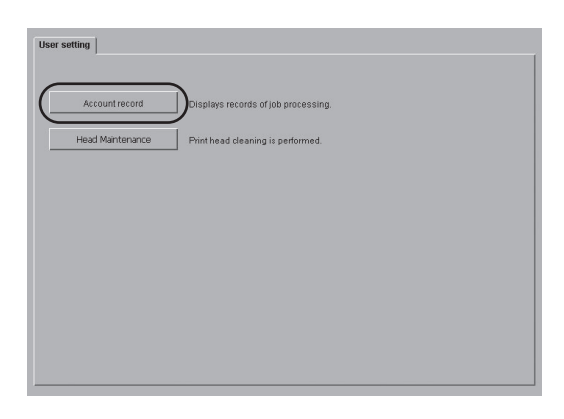

**3** Confirm the information.

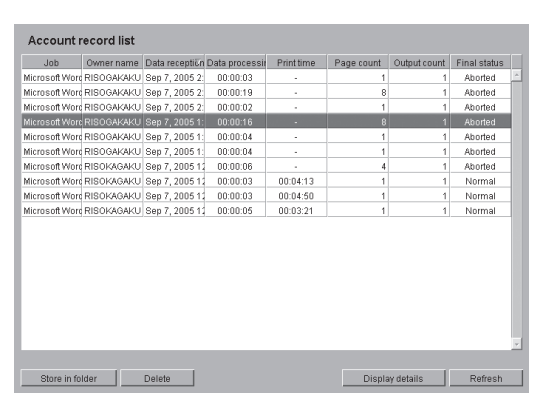

Perform **[Store in folder]** or any other operations if necessary.

## Store in folder

The history of jobs processed by the printer controller can be stored in a CSV file (Comma Separated Values). The saved vile can be displayed and edited in Microsoft Excel and other spreadsheet software. This can be used for managing printer usage status.

| Job           | Owner name | Data reception | Data processir | Print time | Page count | Output count | Final status |
|---------------|------------|----------------|----------------|------------|------------|--------------|--------------|
| Microsoft Wor | RISOGAKAKU | Sep 7, 2005 2  | 00:00:03       |            | 1          | 1            | Aborted      |
| vicrosoft Wor | RISOGAKAKU | Sep 7, 2005 2: | 00:00:19       |            | 8          | 1            | Aborted      |
| vicrosoft Wor | RISOGAKAKU | Sep 7, 2005 2: | 00:00:02       |            | 1          | 1            | Aborted      |
| vicrosoft Wor | RISOGAKAKU | Sep 7, 2005 1: | 00:00:16       |            |            |              | Aborted      |
| dicrosoft Wor | RISOGAKAKU | Sep 7, 2005 1: | 00:00:04       |            | 1          | 1            | Aborted      |
| dicrosoft Wor | RISOGAKAKU | Sep 7, 2005 1: | 00:00:04       |            | 1          | 1            | Aborted      |
| dicrosoft Wor | RISOKAGAKU | Sep 7, 2005 1  | 00:00:06       |            | 4          | 1            | Aborted      |
| dicrosoft Wor | RISOKAGAKU | Sep 7, 2005 1  | 00:00:03       | 00:04:13   | 1          | 1            | Normal       |
| dicrosoft Wor | RISOKAGAKU | Sep 7, 2005 1  | 00:00:03       | 00:04:50   | 1          | 1            | Normal       |
| vicrosoft Wor | RISOKAGAKU | Sep 7, 2005 12 | 00:00:05       | 00:03:21   | 1          | 1            | Normal       |
|               |            |                |                |            |            |              |              |

2 Follow the instructions on the screen to save.

| File Dov | File Download                                                                                                    |  |  |  |  |  |  |
|----------|----------------------------------------------------------------------------------------------------|--|--|--|--|--|--|
| ?        | Some files can harm your computer. If the file information below<br>looks suspicious, or you do not fully trust the source, do not open or<br>save this file. |  |  |  |  |  |  |
|          | File name: account.csv                                                                                                    |  |  |  |  |  |  |
|          | File type: Microsoft Office Excel Comma Separated Values Fil                                                                                                  |  |  |  |  |  |  |
|          | From: 172.16.58.96                                                                                                    |  |  |  |  |  |  |
|          |                                                                                                    |  |  |  |  |  |  |
|          |                                                                                                    |  |  |  |  |  |  |
|          | Would you like to open the file or save it to your computer?                                                                                                  |  |  |  |  |  |  |
|          | Open Save Cancel More Info                                                                                                    |  |  |  |  |  |  |
|          | Always ask before opening this type of file                                                                                                    |  |  |  |  |  |  |

# Delete

Deletes the selected account record.

#### Important!:

Account records can only be deleted by users logged in as an administrator.

# Settings

- Deletes all records.
   Deletes all account records.
- Deletes selected record and preceding ones. Account records older than the selected job are deleted.

# Click the Account record to delete.

The selected account record is highlighted.

# 2 Click the [Delete] button.

When it cannot be clicked, perform the operation again starting with step 1, after clicking **[Adminis-trator]** and logging in.

| Account        | ecord list |                |                |            |            |              |              |          |
|----------------|------------|----------------|----------------|------------|------------|--------------|--------------|----------|
| Job            | Owner name | Data reception | Data processir | Print time | Page count | Output count | Final status |          |
| Microsoft Word | RISOGAKAKU | Sep 7, 2005 2: | 00:00:03       |            | 1          | 1            | Aborted      | <u>^</u> |
| Microsoft Word | RISOGAKAKU | Sep 7, 2005 2: | 00:00:19       |            | 8          | 1            | Aborted      |          |
| Microsoft Word | RISOGAKAKU | Sep 7, 2005 2: | 00:00:02       |            | 1          | 1            | Aborted      |          |
|                |            |                |                |            |            |              |              |          |
| Microsoft Word | RISOGAKAKU | Sep 7, 2005 1: | 00:00:04       |            | 1          | 1            | Aborted      |          |
| Microsoft Word | RISOGAKAKU | Sep 7, 2005 1: | 00:00:04       |            | 1          | 1            | Aborted      |          |
| Microsoft Word | RISOKAGAKU | Sep 7, 2005 12 | 00:00:06       |            | 4          | 1            | Aborted      |          |
| Microsoft Word | RISOKAGAKU | Sep 7, 2005 12 | 00:00:03       | 00:04:13   | 1          | 1            | Normal       |          |
| Microsoft Word | RISOKAGAKU | Sep 7, 2005 12 | 00:00:03       | 00:04:50   | 1          | 1            | Normal       |          |
| Microsoft Word | RISOKAGAKU | Sep 7, 2005 12 | 00:00:05       | 00:03:21   | 1          | 1            | Normal       |          |
|                |            |                |                |            |            |              |              | •        |
| Store in fo    | lder       | Delete         |                |            | Displa     | vy details   | Refresh      |          |

3 Select delete mode and click the [OK] button.

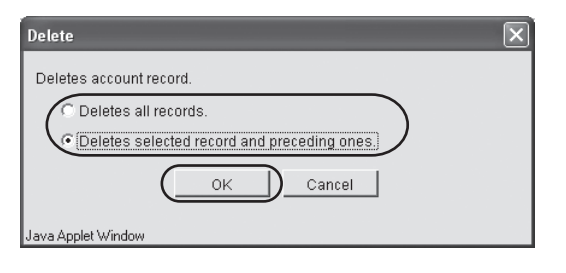

# **Display Details**

The detailed processing history for the account record is displayed.

# Information Displayed

- Event
  - Start RIP, End RIP, Start printing, End printing, Final status and Job information.
- · Details

These are the settings during printing, etc.

# 1 Click the account record for which you want to see detailed information.

The selected account record is highlighted.

# 2 Click the [Display details] button.

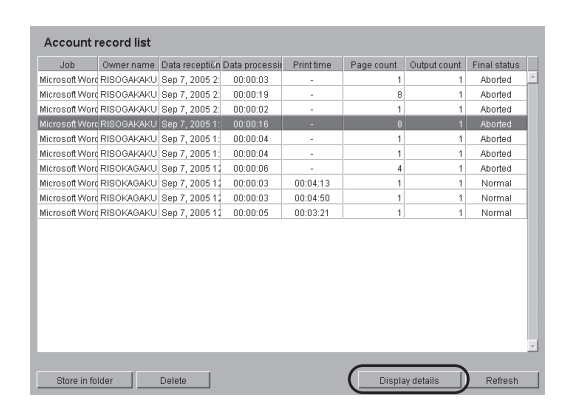

**3** After confirming the details, click the [Close] button.

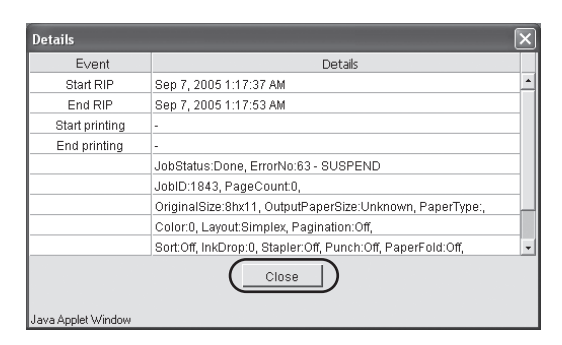

# Help

Tells how to use the RISO PS7R Console.

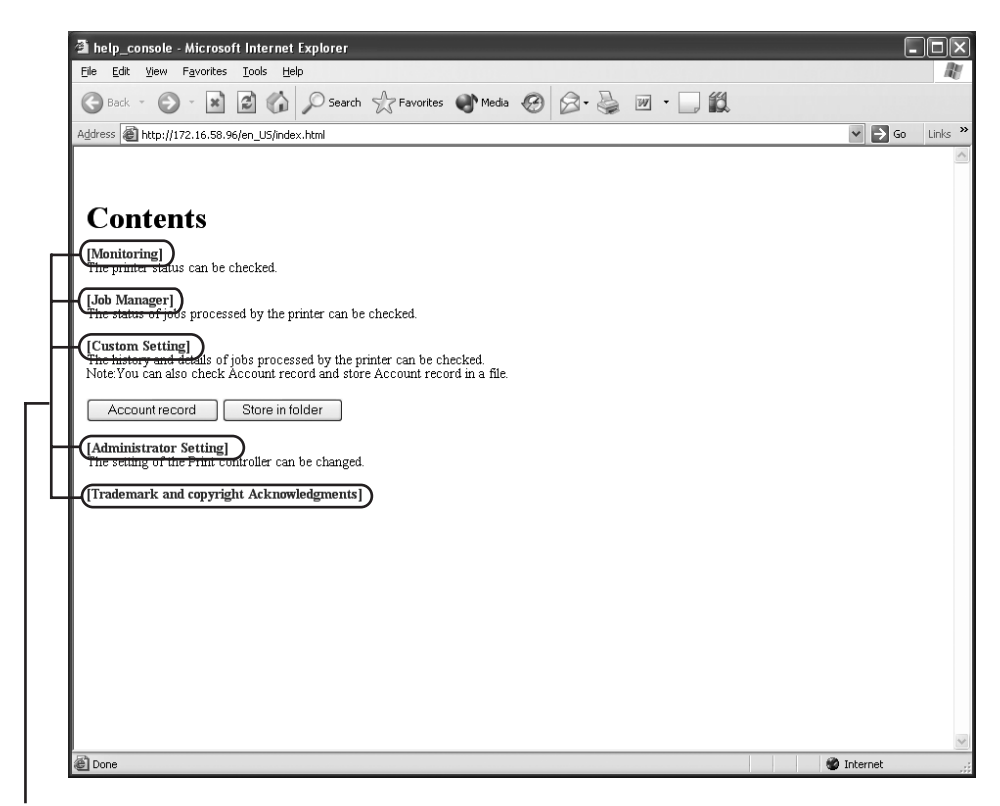

By clicking on colored title, it proceeds with its explanation.

# Printer Management (Console)

Management and settings for the printer controller will be described. Printer controller settings can only be changed when you have entered an administrator password.

# **Administrator Settings**

The administrator sets the printer controller operating mode. Settings can only be changed by users logging in by entering an administrator password.

# Administrator

An "administrator" is a user who is permitted to restart the printer controller and change settings. Administrators and general users are distinguished by the entering of a password set for administrators to use. Users that have entered the password have administrative rights and can change printer controller settings.

#### Important!:

Among the functions that can be set by administrators there are ones that have important effects on printer controller operations. Always determine specific personnel as an administrator, and manage and run the controller under the responsibility of the administrator. In addition, the password should be managed with discretion.

#### Note:

• The password can be set with the first administrator settings. "Change password" @p.42

# Log in

Enter the password and log in as an administrator.

# **1** Click the [Administrator] button.

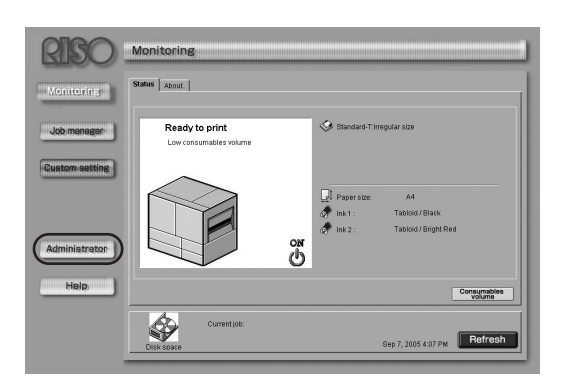

2 Enter the password, and click the [Password] button.

When the administrator settings are logged into for the first time, click the **[Log in]** button without entering a password.

| Log in to Administrator mode |
|------------------------------|
| Password                     |
|                              |
|                              |
|                              |

#### Important!:

- When the administrator settings are logged into for the first time, press the [Change password] to register the password.
   "Change password" @ p.42
- When network settings are initialized, the password will be reset.

# List of Settings

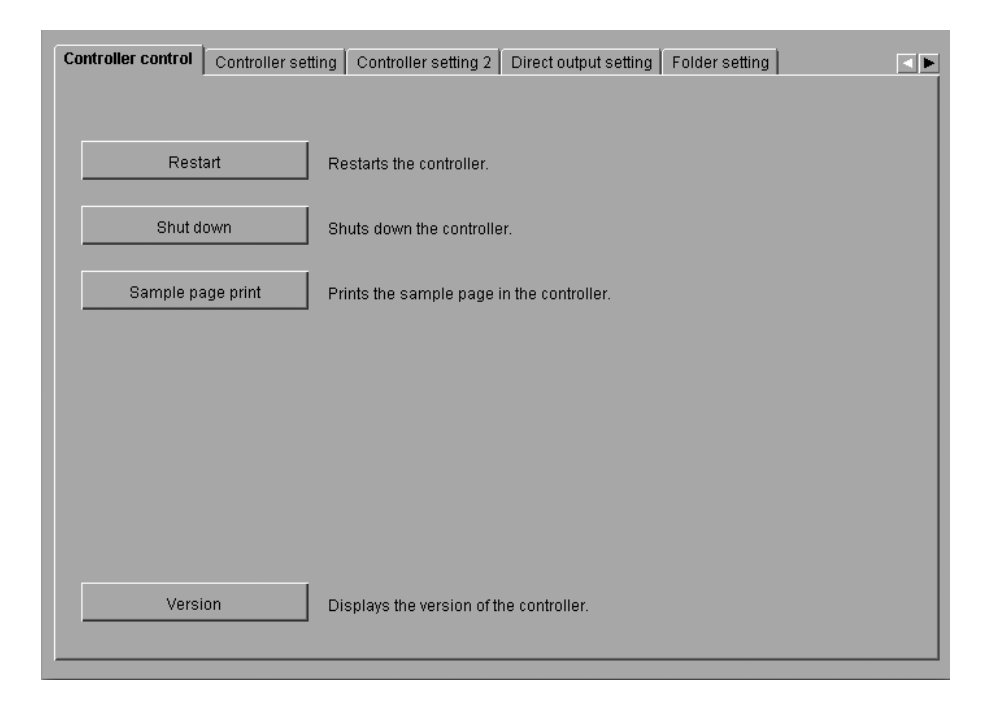

## **Selectable Tabs**

#### Controller control

The printer controller can be restarted, the sample page printed, etc. "Controller control" @ p.34

#### Controller settings

Printer controller network settings, Date/Time settings, password changes, etc. can be performed. "Controller settings" @p.38

#### Controller settings 2

"Custom size" for the **[Original size]** and the **[Output paper size]** can be registered. "Controller settings 2" @p.50

#### Direct output settings

Printer driver settings can be registered in advance. "Direct output settings" @p.56

#### Folder settings

The name of the folder for registering storage jobs can be set. "Folder settings"  ${}^{\rm se}{\rm p.58}$ 

#### Font management

A list of the fonts registered in the printer controller can be displayed. In addition, new fonts can be installed in the printer.

"Font management" @p.59

# **Controller Control**

The printer controller is restarted, the sample page printed, etc.

| Controller control | Controller setting | Controller setting 2      | Direct output setting | Folder setting |  |
|--------------------|--------------------|---------------------------|-----------------------|----------------|--|
| Rest               | art R              | estarts the controller.   |                       |                |  |
| Shut de            | own S              | nuts down the controlle   | ır.                   |                |  |
| Sample pa          | ige print Pi       | ints the sample page i    | n the controller.     |                |  |
|                    |                    |                           |                       |                |  |
|                    |                    |                           |                       |                |  |
|                    |                    |                           |                       |                |  |
| Versi              | on D               | isplays the version of th | ne controller.        |                |  |

# Actions

- Restart Clicking [Restart] button , restarts the printer controller.
- Shut down Clicking [Shut down] button , shuts the printer controller down.
- Print Sample Page

Clicking the [Sample page print] button , prints a sample page stored in the printer controller.

• Confirming the Version Clicking the **[Version]** button displays the version information for the printer controller.

# Restart

When the network settings for the printer controller are changed or when new fonts are downloaded, the printer controller is restarted.

#### Note:

• Normally, the printer controller does not need to be restarted.

#### Important!:

If a job is being processed, the job is interrupted and restarting is done immediately.

| 1 | Click | the | [Restart] | button. |
|---|-------|-----|-----------|---------|
|---|-------|-----|-----------|---------|

| 2 | Click the [OK] button.   |   |
|---|--------------------------|---|
|   | Restart                  | × |
|   | Restarts the controller. |   |
|   | OK Cancel                |   |
|   | Java Applet Window       |   |

# Shut Down

The printer controller can be shut down (power turned OFF).

#### Important!:

If a job is being processed, the job is interrupted and it shuts down immediately.

# Click the [Shut down] button.

| Confirm            | ×             |
|--------------------|---------------|
| Shuts down the     | e controller. |
| ОК                 | Cancel        |
| Java Applet Window |               |

# Sample Page Printing

A sample page stored in the printer controller can be printed and the operation of the RISO printer can be confirmed.

## **Selectable Sample Pages**

- Configuration
  - This prints the current status of the RISO printer.

This can also be executed from the test button on the back of the printer controller. Press the test button for one second or more.

- PS Font List
- A list of the PS fonts installed in the printer controller is printed.
- Sample Image

A sample page containing images and text is printed. The print status can be confirmed.

#### Important!:

• Put A4 paper in the Standard Feed Tray when printing sample pages.

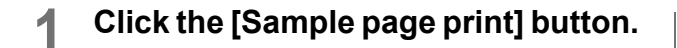

2 Click the [▼] button to select the sample page to print.

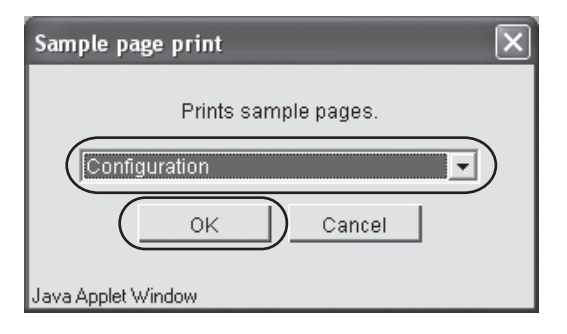

- **3** Click the [OK] button.
- **1** Click the [OK] button.

| Message            | × |  |  |
|--------------------|---|--|--|
| Transmitted        |   |  |  |
| ОК                 |   |  |  |
| Java Applet Window |   |  |  |

5 Check the sample page that is printed.

# Version

Displays the version information for the printer controller.

- **1** Click the [Version] button.
- 2 After confirming the version information, click the [OK] button.

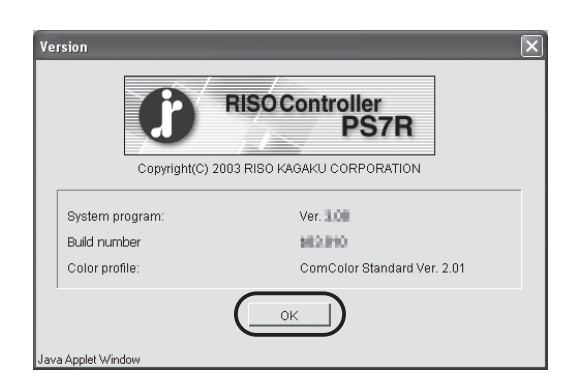

# **Controller Settings**

Printer controller network settings, Date/Time settings, changes to the administrator login password, etc. can be performed.

| Controller control Controller set | ting Controller setting 2 Direct output setting Folder setting         |
|-----------------------------------|------------------------------------------------------------------------|
|                                   |                                                                        |
| Network                           | Configures the network.                                                |
| Date/Time                         | Synchronizes the controller's date and time with the computer's clock. |
| Change password                   | Changes the password for administrator.                                |
| Security setting                  | Specifies security settings for Job manager.                           |
| Account record                    | Sets the storage duration of account record.                           |
| Clustering                        | Sets the clustering capability.                                        |
| Security print                    | Configure security print.                                              |
|                                   |                                                                        |

# Settings

- Network
- Sets the network information for the printer controller.
- Date/Time

Synchronizes the controller's date and time with the computer's clock. The synchronized time is also set in the printer.

Change password

Changes the password for logging in as an administrator.

· Security setting

Sets the operations that can be executed by the [Job manager] and the display content.

- Account record Sets the storage method for account records.
- Clustering
  - Sets the linked printer's controller for use with clustering.

#### Note:

• [Security print] button is displayed and can be set. However, this function is not performed by your printer.

# Network

Sets the network information for the printer controller.

# Settings

Controller Name

Inputs the name for the printer controller. Input a name of 16 alphanumeric characters and underscores (\_) or less. This will be the name of the printer on the network. With the initial status, the controller name is "RISO\_PS7R+Console" "last 6 digits of the MAC address". If the name is changed, the last 6 digits of the MAC address will not be shown.

- Domain name Inputs the domain name for the network to which the printer is connected.
- Controller details Displays the details for the printer controller.
- Use DHCP server This is checked when a DHCP server is used for obtaining IP addresses.
- IP address Inputs the IP address assigned to the printer controller.
- Subnet mask Inputs the subnet mask for the network to which the printer controller is connected.

| letwork                   | ×                    |
|---------------------------|----------------------|
| Controller name:          | RISO_PS7R            |
| Domain name:              |                      |
| Controller details:       | <u>^</u>             |
|                           |                      |
|                           |                      |
| Use DHCP server           |                      |
| IP address:               | 172 . 16 . 58 . 96   |
| Subnet mask:              | 255 0 0 0            |
| Gateway:                  |                      |
| DNS server:               |                      |
| 🔽 Use AppleTalk           |                      |
| AppleTalk zone name:      | *                    |
|                           |                      |
| Link Speed / Duplex Mode: | Auto Mode 💌          |
| Current status            | Auto - 100 Full Mode |
| Current status            |                      |
|                           |                      |
|                           |                      |
|                           |                      |
|                           | 1                    |
| OK Cancel                 | Set default          |
| ava Applet Window         |                      |
| OK Cancel                 | Set default          |

Inputs the gateway address for the network to which the printer controller is connected. • DNS server

Gateway

Inputs the address for the DNS server when connected to a network that uses a DNS server.

Use Apple Talk

Check this when using a RISO printer via Apple Talk.

- Apple Talk zone name Inputs the Apple Talk zone name for the network to which the printer controller is connected.
- Link Speed / Duplex Mode Selects the printer controller communication speed (10BASE-T/100BASE-TX) and communication mode (Full Mode/Half Mode) or Auto Mode.
- Current status
   The automatically recognized printer controller communication speed and communication mode are displayed.
- [Set default] Button The network settings are set back to the default values.

# **1** Click the [Network] button.

# 2 Enter the various items.

Confirm the content to be input with your network administrator.

| Network                                     | $\mathbf{X}$ |
|---------------------------------------------|--------------|
| Controller name:                            | RISO_PS7R    |
| Domain name:                                |              |
| Controller details:                         | <            |
| Use DHCP server                             |              |
| IP address:                                 | 172 16 58 96 |
| Subnet mask:                                | 255 0 0      |
| Gateway:                                    |              |
| DNS server:                                 |              |
| 🔽 Use AppleTalk                             |              |
| AppleTalk zone name:                        | *            |
| Link Speed / Duplex Mode:<br>Current status | Auto Mode    |
| OK Cancel                                   | Set default  |

- 3 Click the [OK] button.
- **4** Click the [OK] button.

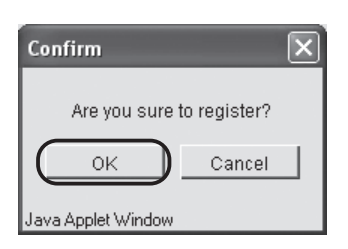

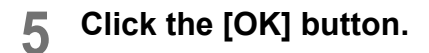

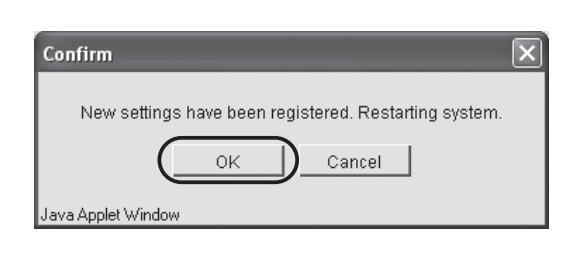

# Date/Time

Synchronizes the printer controller's date and time with the computer's clock.

- **1** Click the [Date/Time] button.
- **2** After confirming the date and time, click the [OK] button.

| Date/Time                                                                 | ×                                 |  |  |  |
|---------------------------------------------------------------------------|-----------------------------------|--|--|--|
| Synchronizes the controller's date and time<br>with the computer's clock. |                                   |  |  |  |
| Controller: Wednesday, September 7, 2005 7:44                             |                                   |  |  |  |
| Computer:                                                                 | Wednesday, September 7, 2005 7:44 |  |  |  |
|                                                                           | OK Cancel                         |  |  |  |
| Java Applet Window                                                        |                                   |  |  |  |

# Change password

Changes the password for logging in as an administrator. No password is set at the factory. Set a password using the following steps.

## 1 Click the [Change password] button on the [Controller settings] tab.

# 2 Enter the current password under [Old password].

When logging in as and administrator for the first time, it is not necessary to enter an **[Old pass-word]**.

| Password change      |
|----------------------|
| Old password:        |
| Naunaaauardi         |
|                      |
| Retype new password: |
| OK Cancel            |
| Java Applet Window   |

3 Enter the new password under [New password]

| Password change      | X           |
|----------------------|-------------|
| Old password:        |             |
| New password:        | )           |
| Retype new password: |             |
| OK Cancel            | $^{\prime}$ |
| Java Applet Window   |             |

#### Note:

 Input a password of 32 alphanumeric characters and underscores (\_) or less. 4 To confirm it, enter the new password again under [Retype new password].

# 5 Click the [OK] button.

When an error message is displayed, either the old password is wrong or the new password and the one retyped are different. Enter them again correctly.

# Security setting

| Finished job storage<br>C (Not keep)         |                            |   |  |  |
|----------------------------------------------|----------------------------|---|--|--|
| Keep                                         | 🖲 By age (hours)           |   |  |  |
|                                              | 🔿 By age (days)            | 1 |  |  |
|                                              | C By amount                |   |  |  |
| Job operation authority                      |                            |   |  |  |
| 🥅 Forbid job clear i                         | n Job status (excl. admin) |   |  |  |
| Forbid retrieval in Job status (excl. admin) |                            |   |  |  |
| 🔲 Forbid storage/fo                          | rm job clear (excl. admin) |   |  |  |
|                                              |                            |   |  |  |
|                                              |                            |   |  |  |

The range of operations for the Job manager can be limited for managing the security of documents printed.

# **Settings and Content**

# [Finished job storage]

If this is set to **[Keep]**, jobs that have already been printed can be called up and printed using the Job manager **[Job status]** tab. In addition, data can be saved or registered as a form in the RISO printer.

- Not keep (initial setting) Completed jobs are deleted after completion.
- Keep

Completed jobs are saved for a fixed period of time or a fixed number of jobs is saved in the **[Job status]** tab under the **[Job manager]**.

#### Note:

• The maximum number of jobs that can be saved is 100. If 100 jobs is exceeded, they are automatically deleted from the oldest job regardless of the setting for [Finished job storage].

One of the following is selected.

- By age (hours)

Assign the number of hours jobs should be saved. The number of hours is set using the counter on the right. The setting is from 1 to a maximum of 99.

- By age (days)
   Assign the number of days jobs should be saved.
   The number of days is set using the counter on the right. The setting is from 1 to a maximum of 99.
- By amount
   Assign the number of jobs that should be saved.
   The number of jobs is set using the counter on the right. The setting is from 1 to a maximum of 99.

# [Job information display]

Limits the "Job manager" display.

- Hide job names in Job status (excluding administrator) Sets the display so the job name (printed file name) is not shown to users.
- Hide storage job names/previews (excluding administrator) Sets the display so saved job names and selected saved thumbnails are not shown to users.

# [Job operation authority]

Limits the operations that users can execute using the "Job manager".

- Forbid job clear and delete in Job status (excluding administrator). Only the administrator can delete and output jobs that have been printed.
- Forbid storage/form job clear (excluding administrator) Only the administrator can delete saved data.
- Click the [Security setting] button.
- **?** Click to check [Keep].
- Set [Finished job storage].

Click one of the three, and set the counter to the right.

- A Set [Job information display].
- 5 Set [Job operation authority].
- **6** Click the [OK] button.

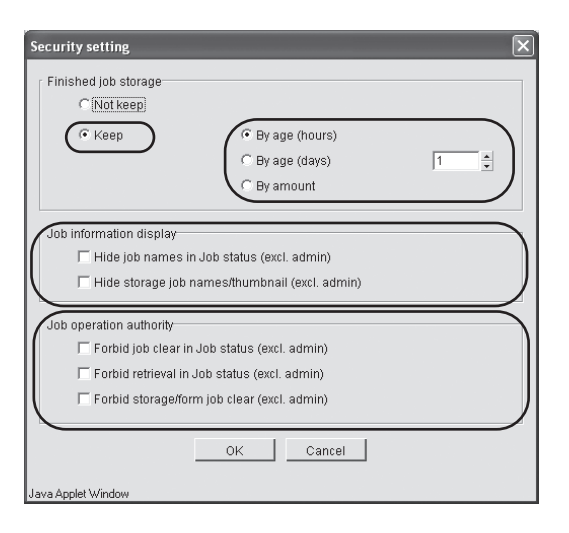

# 7 Click the [OK] button.

| Confirm            | ×           |
|--------------------|-------------|
| Are you sure t     | o register? |
| ОК                 | Cancel      |
| Java Applet Window |             |

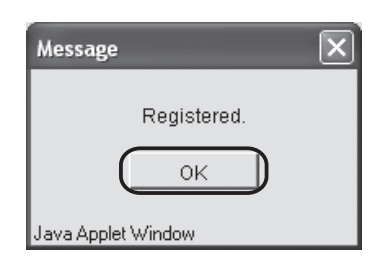

# Account record

Sets the storage method for account records.

## Settings

 Not delete automatically Account records are not deleted automatically. They are deleted manually.

#### Important!:

- A maximum of 1000 records are saved. When 1000 is exceeded, they are deleted starting with the oldest.
- Save histories

Account records can be saved in the printer controller monthly or daily. Use this when you want to store more than 1000. The histories are saved in CSV files.

#### Note:

- When you want to delete saved histories, click the **[History list]** button, and manually delete them from the screen that is displayed.
- History list

The list of saved Account records can be displayed using [Save histories].

· Delete automatically

Account records are automatically deleted after a fixed period of time or after exceeding a fixed number. One of the following is selected.

- By age (hours)

Indicate the number of hours records should be saved. The number of hours is set using the counter on the right. The setting is from 1 to a maximum of 99.

By age (days)

Indicate the number of days records should be saved. The number of days is set using the counter on the right. The setting is from 1 to a maximum of 99.

- By amount

Indicate the number of records that should be saved. The number of records is set using the counter on the right. The setting is from 1 to a maximum of 99.

# When Account records are not automatically deleted

- Click the [Account record] button.
- 2 Click to check [Not delete automatically].
- 3 When Account record histories are to be saved, click to check [Save histories].
- **1** Click to check [Monthly] or [Daily].

| Account | record               | $\mathbf{X}$ |
|---------|----------------------|--------------|
| . Not   | delete automatically |              |
|         | Save histories       |              |
|         | Monthly              |              |
|         | C Daily              |              |
| O [ Del | ete automatically    |              |
|         | 🖲 By age (hours)     |              |
|         | C By age (days)      | 1            |
|         | C By amount          |              |
| Histo   |                      | Cancel       |

# **6** Click the [OK] button.

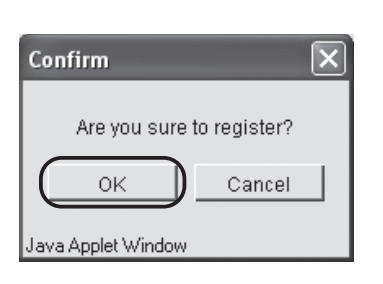

| Message            | × |
|--------------------|---|
| Registered.        |   |
| Java Applet Window |   |

# When Account records are automatically deleted

- Click the [Account record] button.
- 2 Click to check [Delete automatically].
- 3 Set the sa

# Set the saving conditions.

Click one of the three, and set the counter to the right.

**L** Click the [OK] button.

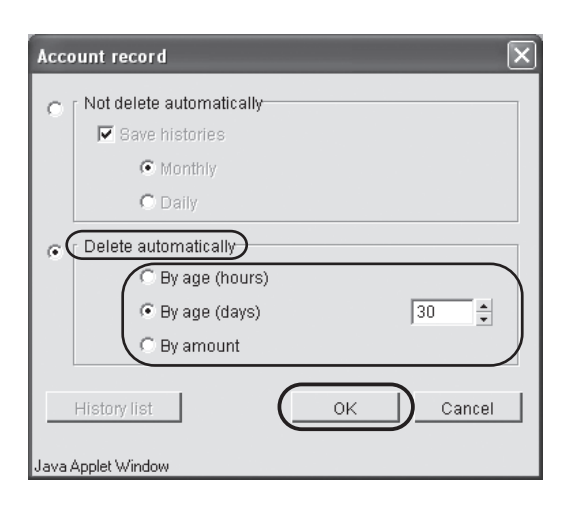

# 5 Click the [OK] button.

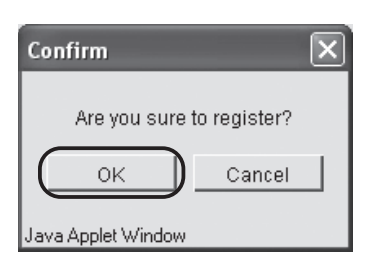

| Message 🔀          |
|--------------------|
| Registered.        |
| ОК                 |
| Java Applet Window |

# **History list**

When the Account record histories are being saved, clicking the **[History list]** button on the **[Account record]** screen displays a list of the histories.

| Accounting data history list | × |
|------------------------------|---|
| account_0508.csv             | 4 |
| Store in folder Delete OK    |   |

# Actions

• Store in folder.

The selected CSV file (Comma Separated Values) can be stored in the computer by clicking the **[Store in folder]** button.

#### Note:

• This function cannot be used when using Internet Explorer as the browser on a Mac OS X.

Delete

Clicking the [Delete] button deletes the selected CSV file (Comma Separated Values).

# Clustering

Sets the linked printer's controller for use with clustering.

#### Note:

• See "RISO Controller PS7R-9000 / 5000 User's Guide for Printer Driver" for details on "Clustering".

#### Important!:

This can only be set when the connected controller is the same model of controller with the same model printer. Other models and other manufacturers' printers cannot be connected.

Click the [Clustering] button.
 When the information for printer controller to be connected is displayed in the host name and IP address list, click it.

Skip to Step 6. When information for the printer controller being connected is not displayed, go to Step 3 next.

| Clustering   |        |    | $\mathbf{X}$ |
|--------------|--------|----|--------------|
| 172.16.25.86 | _      | _  | Move up      |
| Add          | Delete | OK | Cancel       |

# **3** Click the [Add] button.

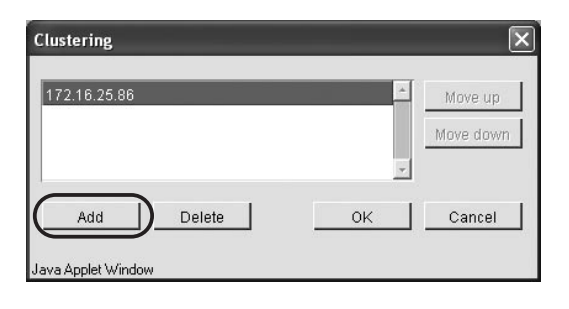

4 Enter the IP address or host name for the printer controller being connected.

| Enter the control | er IP addre | iss or host na | ime to be ad | ded. |  |
|-------------------|-------------|----------------|--------------|------|--|
|                   |             |                |              |      |  |
|                   | (           | ок             | Cancel       |      |  |

- 5 Click the [OK] button.
- 6 Confirm that the IP address or host name entered in Step 4 is displayed, and click the [OK] button.

| Clustering         | ×         |
|--------------------|-----------|
| 172.16.25.86       | Move up   |
|                    | Move down |
| Add Delete         | OK Cancel |
| Java Applet Window |           |

Click the [OK] button.

| Message            | × |
|--------------------|---|
| Registered.        |   |
| ОК                 |   |
| Java Applet Window |   |

#### Note:

• When more than one printer controller is registered, jobs will be sent with priority given to the printer controllers displayed at the top of the list. To change the order (priority) of the printer controllers, click a printer controller IP address to select it, and click the **[Move up]** / **[Move down]** buttons.

# **Controller Settings 2**

An irregular size original and print paper size can be registered in the printer controller. In addition, the ink colors used in your printer can be registered.

| Controller control Controller settin | ng Controller setting 2    | Direct output setting     | Folder setting |  |
|--------------------------------------|----------------------------|---------------------------|----------------|--|
|                                      |                            |                           |                |  |
| Initial setting                      | Configures the initinal se | etting for the controller |                |  |
| Custom size entry                    | Enters custom sizes us     | ed in printer drivers.    |                |  |
| Print Color Entry                    | Register color to print    |                           |                |  |
|                                      |                            |                           |                |  |
|                                      |                            |                           |                |  |
|                                      |                            |                           |                |  |
|                                      |                            |                           |                |  |
|                                      |                            |                           |                |  |

# Settings

- · Initial setting
- Sets whether print the information of postscript error, when a postscript error occurs.
- Custom size entry A maximum of 20 irregular sizes can be registered in the printer controller.
- Print Color Entry The ink colors used by the printer can be registered in the printer controller.

# Initial setting

| Initial setting                                                                    | × |
|------------------------------------------------------------------------------------|---|
|                                                                                    |   |
| Controller setting                                                                 |   |
| ✓ Print the information of Postscript error handler.                               |   |
| Finisher: It gives the priority to "speed" in case of Single side print + stapler. |   |
| Printer setting                                                                    |   |
| Keep the last page of the job in the printer.                                      |   |
|                                                                                    |   |
| OK Cancel                                                                          |   |
| Java Applet Window                                                                 |   |

Sets whether print the information of postscript error, when a postscript error occurs.

#### Note:

- [Finisher: It gives the priority to "speed" in case of Single side print + stapler.] is displayed and can be set. However, this function is not performed by your printer.
- Printer setting is not available for your printer.

# Custom size entry

Custom sizes can be registered in the printer controller. The sizes entered here are displayed as original sizes and output sizes by the printer driver as "User custom size 1 - 20".

#### Note:

- 20 sizes can be registered.
- The custom sizes entered here are registered in the printer controller. When the printer controller information is not read from the printer controller (no monitoring), the user custom sizes are not displayed in the printer driver pull-down menus for original size and output paper size.

# Actions

• Add

Clicking the **[Add]** button displays the custom size entry screen. • Edit

The names and sizes for registered user custom sizes can be changed if the **[Edit]** button is clicked.

• Delete

Clicking the [Delete] button deletes user custom sizes.

# Add

**Click the [Custom size entry] button.** The Custom size entry screen is displayed.

# 2 Click the [Add] button.

| Max Size (11.7inch x 17.0inch) |   |                  |
|--------------------------------|---|------------------|
|                                |   | Edit             |
|                                |   | Delete<br>Upward |
|                                | * | Downward         |

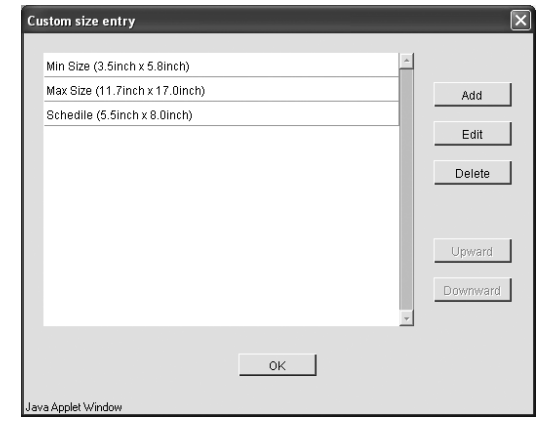

3 Enter the name and the size to be registered.

| Custom siz    | ze entry             | ×            |
|---------------|----------------------|--------------|
| Name :        | Schedile             | $\mathbb{D}$ |
| Width         | 5.5 inch [3.5-11.7]  |              |
| Length        | 8.0 inch [ 5.8-17.0] |              |
|               | OK Cancel            |              |
| Java Applet V | Vindow               |              |

- Click the [OK] button.
- 5 Click the [OK] button.

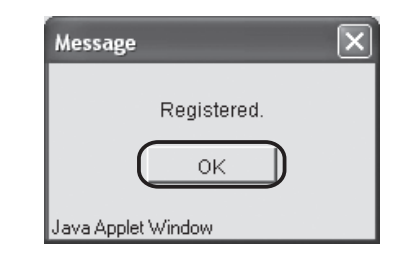

# Edit

**1** When you want to change the name or size of paper that has been registered, click on the user custom size to change and click the [Edit] button.

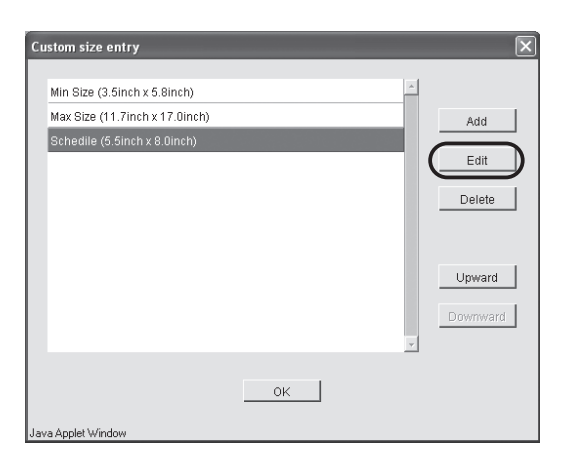

# 2 Enter any name and size.

| Custom size entry           | ×              |
|-----------------------------|----------------|
| Name : Schedile             | $\supset$      |
| Width [5.5 inch [ 3.5-11.7] | $\overline{)}$ |
| Length 8.0 inch [5.8-17.0]  |                |
| OK Cancel                   |                |
| Java Applet Window          |                |

- **3** Click the [OK] button.
- **Click the [OK] button.**

| Message            | X |
|--------------------|---|
| Registered.        |   |
| ок                 |   |
| Java Applet Window |   |

# Delete

**1** Click on the user custom size to change and click the [Delete] button.

| Custom size entry                                                                              | $\overline{\mathbf{X}}$                     |
|------------------------------------------------------------------------------------------------|---------------------------------------------|
| Min Size (3.5inch x 5.8inch)<br>Max Size (11.7inch x 17.0inch)<br>Schedile (5.5inch x 8.0inch) | Add<br>Edit<br>Delete<br>Upward<br>Downward |
|                                                                                                | OK                                          |
| Java Applet Window                                                                             |                                             |

2 Click the [OK] button.

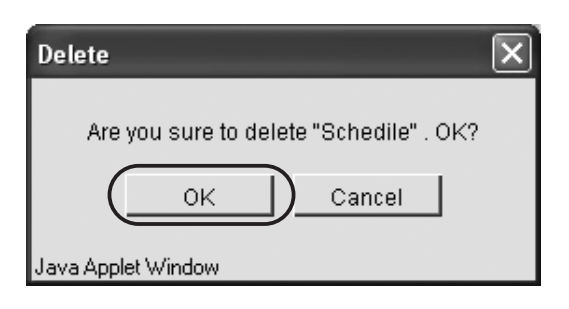

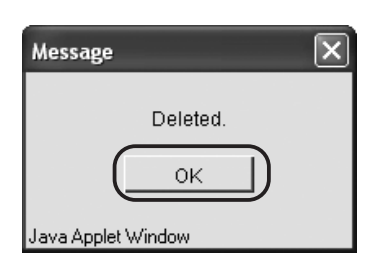

Print Color Label

Add ->

Cancel

# Print color entry

Ink colors are registered in the printer controller. The ink colors entered here are the ink colors that can be used by the printer driver.

#### Note:

- Normally, setting the Print cylinder (drum) for the printer automatically adds an entry for the ink color.
- The ink colors entered here are registered in the printer controller. When the printer controller information is not read from the printer controller (no monitoring), the ink colors are not displayed in the printer driver ink color pull-down menu.

Print Color Entr

Color List

Other than Black

Black

Red

Blue Brow

Green Yellov

Grey Light Grey Federal Blue Medium Blue

# Actions

- Add
  - Click the [Add] button to register ink colors.
- Delete

Clicking the [Delete] button deletes registered ink colors.

# Add

# Click the [Print Color Entry] button.

Print color entry screen is displayed.

| Print Color Entry  |                   | ×  |
|--------------------|-------------------|----|
| Color List         | Print Color Label |    |
| Black              | <u> </u>          | ^  |
| Other than Black   |                   |    |
| Red                | Add ->            |    |
| Blue               |                   |    |
| Brown              |                   |    |
| Green              | <- Delete         |    |
| Yellow             |                   |    |
| Grey               |                   |    |
| Light Grey         |                   |    |
| Federal Blue       |                   |    |
| Medium Blue        | •                 | Ψ. |
|                    | OK Cancel         |    |
| Java Applet Window |                   |    |

# Delete

Click on the registered ink color to delete and click the [Delete] button.

| Other than Black | <u>^</u> |           | Black | ^  |
|------------------|----------|-----------|-------|----|
| Brown            |          |           | Red   |    |
| Green            |          | Add ->    | Blue  |    |
| Yellow           |          |           |       |    |
| Grey             |          |           |       |    |
| Light Grey       | (_       | <- Delete |       |    |
| Federal Blue     |          |           |       |    |
| Medium Blue      |          |           |       |    |
| Bright Red       |          |           |       |    |
| Marine Red       |          |           |       |    |
| Purple           | -        |           |       | Ψ. |

Click on the ink color to register from the ink color list and click the [Add] button.

0K

| Other than Black |      | Black         |   |
|------------------|------|---------------|---|
| Blue             |      | Red           |   |
| Brown            | Ac   | <u>d-&gt;</u> |   |
| Green            |      |               |   |
| Yellow           |      |               |   |
| Grey             | <- [ | elete         |   |
| Light Grey       |      |               |   |
| Federal Blue     |      |               |   |
| Medium Blue      |      |               |   |
| Bright Red       |      |               |   |
| Marine Red       | *    |               | Ψ |

# **Direct Output Settings**

Printer driver settings can be registered in the printer controller in advance.

When you always want to print with the same settings, it is convenient to register those settings. The settings registered here can be selected using [Change output condition] on the [Main setting] tab for the printer driver when using direct print.

""Output Modes" in the "RISO Controller PS7R-9000 / 5000 User's Guide for Printer Driver"

# **Display Content**

- Available settings Settings with check marks are enabled, and they are displayed as choices for the output mode in the printer driver.
- Output setting name The names for the registered print settings are displayed.
- Change settings Print settings can be changed and registered. The settings for "Printer default settings" can also be changed.
- Change name

The name of registered print settings can be changed. Up to 32 characters can be entered.

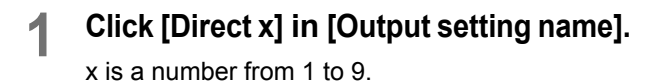

| Controller setting | Controller setting 2 Direct output setting Folder setting Font management |
|--------------------|---------------------------------------------------------------------------|
| ✓ : Available      | Output setting name                                                       |
|                    | Printer Default                                                           |
| Direct)            | Direct1:                                                                  |
| Direct2:           | Direct2:                                                                  |
| Direct8:           | Direct3:                                                                  |
| Direct4:           | Direct4:                                                                  |
| Direct5:           | Direct5:                                                                  |
| Directs:           | Direct6:                                                                  |
| Direct":           | Direct7:                                                                  |
| Direct8:           | Direct9:                                                                  |
| Direct9            | Direct9:                                                                  |
|                    | Queue setting change Change name                                          |

2 Click the [Queue setting change] button.

The Printer driver settings screen is displayed.

| Queue setting change - Di | rect 1                                                                                     | ×                         |
|---------------------------|--------------------------------------------------------------------------------------------|---------------------------|
| Main setting Coloring     | Layout   Image proc                                                                        | essing Options Forms      |
|                           | Color mode: G                                                                              | Dual-color C Mono-color   |
|                           | Current color (Cylinder) Layout: OFF Paper feed tray: Specify print side: Auto process: ON |                           |
|                           |                                                                                            |                           |
|                           | Specify print side:                                                                        | Front page                |
|                           | Auto process:                                                                              | OFF<br>Standard Feed Tray |
|                           |                                                                                            |                           |
| Set default               |                                                                                            | OK Cancel                 |
| Java Applet Window        |                                                                                            |                           |

# 3 Change the settings.

See "Chapter 2 Printer Driver Operations" in the "RISO Controller PS7R-9000 / 5000 User's Guide for Printer Driver" for how to make the settings.

### 4 To change the name of the settings, click on the settings name and click the [Change name] button.

The **[Printer Default]** name on the first line cannot be changed.

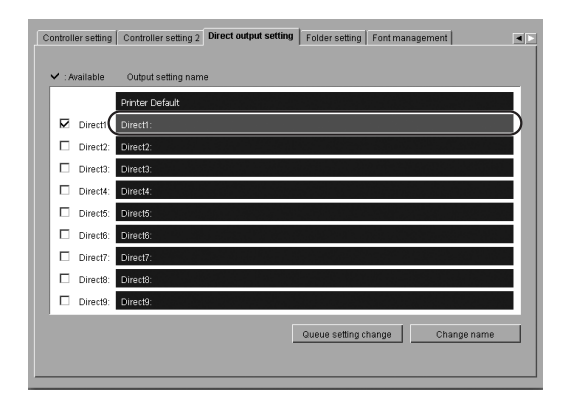

**5** Enter any name for the settings.

| Name change      |         |        | × |
|------------------|---------|--------|---|
| Old name:        | Direct1 |        |   |
| New name:        | RISO    |        |   |
|                  | ОК      | Cancel |   |
| Java Applet Wind | ow      |        |   |

- 6 Click the [OK] button.
- 7 To make the settings available, click on the checkbox for [Available] to check it.

| ontroller setting | Controller setting 2 Direct output setting Folder setting Font management |  |
|-------------------|---------------------------------------------------------------------------|--|
| ✓ : Available     | Output setting name                                                       |  |
|                   | Printer Default                                                           |  |
| Direct1:          | Direct1:                                                                  |  |
| Direct2:          | Direct2:                                                                  |  |
| Direct3:          | Direct3:                                                                  |  |
| Direct4:          | Direct4:                                                                  |  |
| Direct5:          | Direct5:                                                                  |  |
| Direct6:          | Direct8:                                                                  |  |
| Direct7:          | Direct7:                                                                  |  |
| Direct8:          | Direct8:                                                                  |  |
| Direct9:          | Direct9:                                                                  |  |
| $\smile$          | Queue setting change Change name                                          |  |

# **Folder settings**

The name of the folder for storing jobs can be set.

If folders are registered according to purpose and type, saved jobs can be classified and stored in a manner that is easy to understand. The folders registered here can be selected using **[Storage folder name]** on the **[Main setting]** tab for the printer driver.

" "Output Modes" in the "RISO Controller PS7R-9000 / 5000 User's Guide for Printer Driver"

# Settings

Available settings Folders with check marks are enabled, and they are displayed as choices for the output mode in the printer driver.
Folder name

The names for the registered folders are displayed.

• Change name The name of registered folders can be changed. Up to 32 characters can be entered.

#### Important!:

· Do not set [Folder security code].

# 1 Click [Folder x] for the folder name to set.

x is a number from 1 to 9. The **[Folder 0]** name on the first line cannot be changed.

| Controller setting | Controller setting 2 Direct output setting Folder setting Font management |
|--------------------|---------------------------------------------------------------------------|
| 🗸 : Available      | Foldername                                                                |
| Folder             | Folder0:                                                                  |
| Folder :           | Folder1:                                                                  |
| Folder:            | Folder2:                                                                  |
| 🗆 Folders:         | Folder3:                                                                  |
| 🗆 Folders:         | Folder4:                                                                  |
| 🗆 Folderi:         | Folder5:                                                                  |
| 🗆 Folderi:         | Folder6:                                                                  |
| Folder             | Folder7:                                                                  |
| 🗆 Folderi:         | Folder8:                                                                  |
| Folder9            | Folder9:                                                                  |
|                    | Folder security code Change name                                          |

- **?** Click the [Change name] button.
- 3 Enter any name for the folder.

| Old name: Folder1 New name: RISO OK Cancel Java Applet Window | Name change      |         |        | × |
|---------------------------------------------------------------|------------------|---------|--------|---|
| New name: RISO<br>OK Cancel<br>Java Applet Window             | Old name:        | Folder1 |        |   |
| OK Cancel                                                     | New name:        | RISO    |        |   |
| Java Applet Window                                            |                  | ОК      | Cancel |   |
|                                                               | Java Applet Wind | low     |        |   |

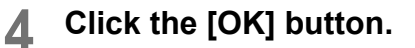

# 5 To make the settings available, click on the checkbox for [Available] to check it.

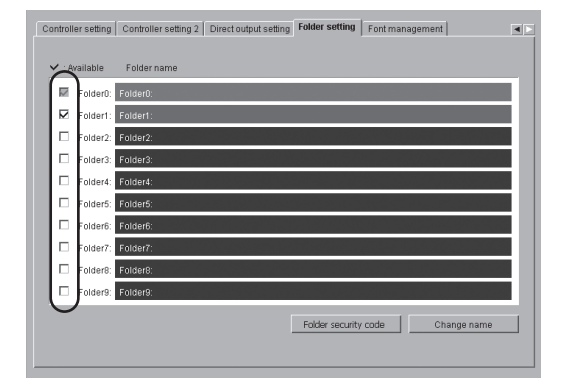

# **Font Management**

A list of the fonts installed in the printer controller can be displayed. In addition, new fonts can be installed in the printer controller.

## **Display Content**

- Font list
  - A list of installed fonts is displayed.
  - Font List" in the "RISO Controller PS7R-9000 / 5000 User's Guide for Printer Driver"
- Number of Fonts
- The number of fonts installed is displayed.
- Download

Fonts are installed in the printer controller.

#### Note:

• The names of newly installed fonts are displayed in black. The fonts displayed in gray are factory installed fonts. These fonts cannot be deleted.

# Font Download Procedure

Fonts are installed in the printer controller.

#### Note:

• "Type 1 fonts" and "CID fonts" can be used.

# **1** Click the [Download] button.

| controller setting Controller setting 2 Direct output setting Folder setting | Font management |
|------------------------------------------------------------------------------|-----------------|
|                                                                              | Fontcount: 139  |
| AdobeSansMM                                                                  | <u>*</u>        |
| AdobeSerifMM                                                                 |                 |
| AlbertusMT                                                                   |                 |
| AlbertusMT-Italic                                                            |                 |
| AlbertusMT-Light                                                             |                 |
| AntiqueOlive-Bold                                                            |                 |
| AntiqueOlive-Compact                                                         |                 |
| Antique Olive-Italic                                                         |                 |
| AntiqueOlive-Roman                                                           |                 |
| Apple-Chancery                                                               |                 |
| Arial-BolditalicMT                                                           |                 |
| Arial-BoldMT                                                                 |                 |
| Arial-ItalicMT                                                               |                 |
| AriaIMT                                                                      |                 |
| AvantGarde-Book                                                              |                 |
|                                                                              | Download        |

# 2 Click the [OK] button.

Ready to install the font. For what follows, see the font user's manual and perform the installation.

| Do you want to select the font download mode? | Download                                      |
|-----------------------------------------------|-----------------------------------------------|
| Warning: Applet Window                        | Do you want to select the font download mode? |

#### Note:

• The printer name specified for the font download is "RISO-PS7R (font)".

**3** Restart the RISO PS7R Console after the font download is complete.

"Restart" @p.35

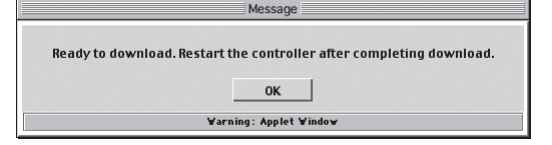

# Index

# Α

| About                  | 7, 9       |
|------------------------|------------|
| Account record         | 25, 38, 45 |
| Administrator          | 4, 5, 32   |
| Administrator settings | 32         |
| Apple Talk zone name   |            |
| Archive                |            |
| Available settings     | 56, 58     |

# С

| Change name            | 56, 58 |
|------------------------|--------|
| Change password        |        |
| Change settings        |        |
| Clustering             |        |
| Configuration          |        |
| Console                |        |
| Console screen display | 6      |
| Controller control     | 33, 34 |
| Controller details     |        |
| Controller name        |        |
| Controller settings    | 33, 38 |
| Controller settings 2  | 33, 50 |
| Current status         |        |
| Custom setting         | 24     |
| Custom size entry      | 50, 52 |
| Customs Settings       | 5      |
|                        |        |

# D

| Date/Time             |                    |
|-----------------------|--------------------|
| Delete                |                    |
| Delete job            | 14, 16, 19, 21, 23 |
| Details               | 14, 16, 19, 21, 23 |
| Direct output setting |                    |
| Display details       |                    |
| DNS server            |                    |
| Domain name           |                    |
| Download              | 23, 59             |
| Duplex Mode           |                    |
|                       |                    |

# F

| File merge options |    |
|--------------------|----|
| Folder name        |    |
| Folder settings    |    |
| Font list          | 59 |
| Font management    |    |
| Forms              |    |
| Full Mode          |    |
|                    |    |

# G

| Gateway      |       |
|--------------|-------|
| н            |       |
| Half Mode    |       |
| Help         | 5, 30 |
| History list |       |

# I

| Initial setting                                              |
|--------------------------------------------------------------|
| <b>J</b><br>Job Manager                                      |
| L<br>Link Speed                                              |
| M<br>Monitoring 5, 7                                         |
| N<br>Network                                                 |
| <b>O</b><br>Output 13, 16, 19, 21, 23<br>Output setting name |
| P<br>Password                                                |

# R

| Restart           | <br>35 |
|-------------------|--------|
| RISO PS7R Console | <br>4  |

# S

| Sample image      |        |
|-------------------|--------|
| Sample page print | 34, 36 |
| Scan and storage  | 10, 22 |
| Security setting  | 38, 43 |
| Shut down         | 34, 35 |
| Status            | 7      |
| status            | 7      |
| Storage           | 10, 17 |
| Store in folder   | 26, 27 |
| Subnet mask       | 39     |
| U                 |        |
| Use DHCP server   |        |
| User              | 4. 32  |
| User setting      |        |
| Using Apple Talk  |        |
| v                 |        |

##